繁體

## Completion and/or Submission of Annual Employer's Return/Notifications

# 4. <u>Select "Completion and/or Submission of Employer's Return" Service from the</u> <u>eTAX Service menu</u>

GOVHK香港政府一站通

|                        | 税務局                                                                                                    | Inland Revenue De   | partment            |
|------------------------|----------------------------------------------------------------------------------------------------|---------------------|---------------------|
| FAQs →                 | TAX                                                                                                    |                     | santwi Podori I     |
| Tips and Tools         | Please select the service you require:                                                                                                    |                     |                     |
| Allowances             |                                                                                                    | \$                  |                     |
| Tax Rate               |                                                                                                    | Payment<br>Required | Printer<br>Required |
| Tax Computation        | Individual                                                                                                    | Nequieu             | required            |
| Exchange Rate          | Viewing of eTAX Account, Tax Position and Messages                                                                                                    |                     |                     |
| Related<br>Information | Change of Personal Particulars Profile and Password                                                                                                    |                     |                     |
| Budget Proposal        | Filing of Tax Return - Individuals                                                                                                    |                     |                     |
| Extension Granted to   | Request to Amend Tax Assessment and/or Provisional Tax                                                                                                    |                     |                     |
| e-Filers               | Objection to Assessment                                                                                                    |                     |                     |
| Tax Return & Guide     | Holdover of Provisional Tax                                                                                                    |                     |                     |
| Assessment             | Florition for Personal Assessment                                                                                                    |                     |                     |
| Payment                |                                                                                                    |                     |                     |
| eTAX Terms &           | Property                                                                                                    |                     |                     |
| aTAX Security          | Stamping of Property Document                                                                                                    | \$                  | 6                   |
| Statement              | Stamp Duty Computation                                                                                                    |                     |                     |
| Contact Us 🔶           | Filing of Property Tax Return for Jointly Owned Properties (BIR57)                                                                                                    |                     |                     |
| eTAX Help 🔶            | Viewing of Property Tax Return for Jointly Owned Properties (BIR57)                                                                                                    |                     |                     |
| Desk                   | Business                                                                                                    |                     |                     |
| Performance +          | Business Registration Number Enquiry                                                                                                    |                     | ÷                   |
| Fleage                 | Application for Supply of Information on the Business Register                                                                                                    | S                   | 8                   |
|                        | Application for Business or Branch Registration                                                                                                    | \$                  |                     |
|                        | Change of Business Registration Particulars                                                                                                    |                     |                     |
|                        | Block Extension Scheme for Lodgement of Tax Returns for the Current Year by Tax Representation of the Current Year by Tax Representation of the Curent Year | sentatives          |                     |
|                        | Completion of Profits Tax Return                                                                                                    |                     |                     |
|                        | Submission of Profits Tax Return                                                                                                    |                     |                     |
|                        | Viewing of Profits Tax Return                                                                                                    |                     |                     |
|                        | Completion of Employer's Return                                                                                                    |                     | 8                   |
|                        | Completion and/or Submission of Employer's Return                                                                                                    |                     |                     |
|                        | Stock Borrowing Relief                                                                                                    | S                   | 8                   |
|                        | Payment                                                                                                    |                     |                     |
|                        | Payment of Tax Bills, Business Registration Fee & Stamp Duty                                                                                                    | \$                  |                     |
|                        | Purchase of Tax Reserve Certificate                                                                                                    | S                   |                     |
|                        |                                                                                                    |                     | Back                |
|                        |                                                                                                    |                     | - U                 |
|                        |                                                                                                    | X                   | S                   |

/

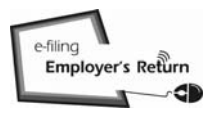

## 4.1 <u>Who Can Sign and Submit Employer's Return Through the Internet?</u>

| <b>GovHK</b> 霍                                                 | F港政府一站通 繁體                                                                                                    |  |  |  |  |
|----------------------------------------------------------------|----------------------------------------------------------------------------------------------------|--|--|--|--|
|                                                                | Exit                                                                                                    |  |  |  |  |
| Online Demo 🔶                                                  | Inland Revenue Denartment                                                                                                    |  |  |  |  |
| FAQs -+                                                        | The Government of the Hong Keng Special Administrative Region                                                                                                    |  |  |  |  |
| Related<br>Information                                         | Completion and/or Submission of Employer's Return                                                                                                    |  |  |  |  |
| E-Seminar for<br>Employers                                     | Who can sign and submit Employer's Return through the Internet?                                                                                                    |  |  |  |  |
| How to complete and<br>when to submit the<br>Employer's Return | An eTAX Account holder in the following capacity can sign and submit the Employer's Return through the Internet :<br>- the Director, Company Secretary or Manager of the corporation<br>- the Proprietor for the sole proprietorship business<br>- the Precedent Partner of the partnership |  |  |  |  |
| Employer's<br>Obligations                                      | - the Principal Officer of a body of persons                                                                                                    |  |  |  |  |
| eTAX Terms &<br>Conditions                                     | <ul> <li>- his/her Taxpayer Identification Number(TIN), eTAX Password or MyGovHK Password</li> <li>- his/her personal digital certificate issued by a recognized certification authority.</li> </ul>                                                                                        |  |  |  |  |
| eTAX Security<br>Statement                                     | If you do not have an eTAX Account, please click on the "Apply for eTAX Password" button below or you may select th<br>service of "Completion of Employer's Return" to prepare the Employer's Returns.                                                                                      |  |  |  |  |
| Contact Us 🛛 🛶                                                 |                                                                                                    |  |  |  |  |
| eTAX Help 🛶<br>Desk                                            | Apply for eTAX Password Continue                                                                                                    |  |  |  |  |
| Performance +<br>Pledge                                        |                                                                                                    |  |  |  |  |
| About GovHK   Convert                                          | htt Notice   Privacy Policy   Disclaimer                                                                                                    |  |  |  |  |

### 4.2 Login eTAX Account

| <b>GOVHK</b> 香                                      | 昏港政府一站通                                                                                                    |                                     |
|-----------------------------------------------------|----------------------------------------------------------------------------------------------------|-------------------------------------|
|                                                     |                                                                                                    | Exit                                |
| Online Demo +<br>FAQs +                             | (In the second second s | Inland Recentar Department 🌪        |
| Alowances                                           | TIN (Taxpayer Identification Number)                                                                                                    |                                     |
| Tax Computation<br>Exchange Rate                    | eTAX Password / Access Code Forget TN/Password                                                                                                    |                                     |
| Related                                             | Attention:<br>The Terms and Conditions (T&C) for Use of eTAX Services by Individuals have been                                                                                                    | revised on 17 Nov 2010 to allow the |
| Budget Proposel<br>Extension Granted to<br>e-Friers | use of MyGovHK Password as an alternative means to authorise and sign transaction<br>click <u>here</u> to view the revised T&C.                                                                                                    | is submitted through eTAX. Please   |
| Tax Return & Guide                                  | Login                                                                                                    |                                     |
| Payment                                             |                                                                                                    |                                     |
| eTAX Terms &<br>Conditions                          | Login by Digital Certifica                                                                                                    | te Apply for eTAX Password          |
| eTAX Security<br>Statement                          |                                                                                                    |                                     |
| Contact Us →                                        |                                                                                                    |                                     |
| eTAX Help →<br>Desk                                 |                                                                                                    |                                     |
| Performance +<br>Pledge                             |                                                                                                    |                                     |
| About GovHK   Copyrig                               | ight Notice   Privacy Policy   Disclarmer                                                                                                    | KENE                                |

# 4.3 <u>Read Step Page</u>

I

| <b>GovHK</b> 香                                                 | 港政府一站通                                                                                                    | 繁體   |
|----------------------------------------------------------------|----------------------------------------------------------------------------------------------------|------|
|                                                                |                                                                                                    | Exit |
| Online Demo +<br>FAQs +<br>Related                             | THE TAX                                                                                                    |      |
| Information                                                    | Completion and/or Submission of Employer's Return                                                                                           |      |
| E-Seminar for<br>Employers                                     |                                                                                                    |      |
| How to complete and<br>when to submit the<br>Employer's Return | ATTENTION:<br>If your computer remains inactive for a period of time after login, the system will automatically log out itself to prevent a | iny  |
| Employer's<br>Obligations                                      | unauthorized access. Please save the information of your Employer's Return(s) before leaving the system unattended                          |      |
| eTAX Terms &<br>Conditions                                     | For submission of Employer's Return only, it may take 3 - 5 minutes.                                                                        |      |
| eTAX Security<br>Statement                                     | For completion of Employer's Return, it may take 3 - 5 minutes for an individual IR56 form.<br>Step 1                                       |      |
| Contact Us 🛛 🕂                                                 | Read Important Notes                                                                                                    |      |
| eTAX Help 🛛 🛶<br>Desk                                          | Step 2<br>Enter Employer's Reference                                                                                                    |      |
| Performance +<br>Pledge                                        | Step 3<br>Select Return Form                                                                                                    |      |
|                                                                | Step 4<br>Complete Employee's / Recipient's Particulars                                                                                     |      |
|                                                                | Step 5<br>Check Control List                                                                                                    |      |
|                                                                | Step 6<br>Complete Return                                                                                                    |      |
|                                                                | Step 7<br>Sign and Submit                                                                                                    |      |
|                                                                | Step 8<br>Acknowledgement                                                                                                    |      |
|                                                                | NOTE:<br>When filer uses a draft return for submission without editing, Step 3 and Step 4 are not applicable.                               |      |
|                                                                | Conti                                                                                                    | nue  |
|                                                                | H                                                                                                    |      |

## 4.4 Read Important Notes

# GOVHK香港政府一站通

|                                                                | Exit                                                                                                    |
|----------------------------------------------------------------|----------------------------------------------------------------------------------------------------|
| <b>Step 1</b><br>Read Important<br>Notes                       | Completion and/or Submission of Employer's Return                                                                                                    |
| Step 2                                                         | Step 1 - Read Important Notes                                                                                                    |
| Reference<br>Step 3                                            | Welcome to this channel for electronic filing of Employer's Return. Please read the following notes carefully before<br>proceeding to Step 2.                                                                                                    |
| Select Return Form                                             | 1. General information<br>(a) The service for Internet filing of Employer's Return consists of two applications, namely "Completion of Employer's                                                                                                    |
| Complete<br>Employee's /<br>Recipient's<br>Particulars         | Return" ['the Completion Service"] and "Completion and/or Submission of Employer's Return" ['the Submission Service''].<br>Upon using the Submission Service, the filer must input an Employer's Identification Code ("ERIC") to confirm the identity.<br>The ERIC is printed on the Annual Employer's Return of Remuneration and Pensions ("BIR56A") or Covering Letter for<br>Notification of Remuneration Paid to Persons Other Than Employees ("IR6036B"), and will be updated every year.                                                                                                    |
| Step 5<br>Check Control List<br>Step 6                         | (b) You can use the Submission Service to prepare as well as to sign and to submit Employer's Return. Alternatively, you can retrieve the draft return file that has been saved under the Completion Service for amendment, signing and submission. Retrieval of a saved return file is only allowed after inputting a correct Self-selected Key (the "Key"). The Key, a mandatory field, is created at your choice upon completion of employer's return. Nevertheless, the Inland Revenue Department neither has any information of the Key saved not has any means to assist user in retrieving the saved return file. |
| Step 7<br>Sign and Submit                                      | (c) You can use the Submission Service to submit BIR56A with up to 30 sets of IR56B (or IR6036B with up to 30 sets of IR56M).                                                                                                    |
| Step 8<br>Acknowledgement                                      | (d) If you have to submit more than 30 sets of original IR56B, you may either use the IRD IR56B software or IR56B paper form provided by IRD for filing with paper BIR56A by the traditional way of physical delivery or by post to the department.                                                                                                    |
| Online Demo 🛶                                                  | developed software to prepare not more than 200 sets of IR56B records, you may export the IR56B records to a file in an<br>alternative XML format, then use the Submission Service to complete the BIR56A online accompanied by uploading the<br>exported file containing the electronic data records or filing to IRD through the laternative.                                                                                                    |
| Related<br>Information                                         | (e) For filing more than 30 sets of original IR56M, you have to use IR56M paper form provided by IRD, softcopy in diskette or<br>printed copy from pre-approved computerized software for filing with paper IR6036B.                                                                                                    |
| E-Seminar for<br>Employers                                     | (f) The IRD IR56B software, IR56B paper form and IR56M paper form are downloadable from IRD website.                                                                                                    |
| How to complete and<br>when to submit the<br>Employer's Return | 2. Data Import in subsequent filings<br>If an employer had previously submitted BIR56A or IR6036B through the Internet and had saved the submitted Annual<br>Return Data file, the employer may make use of the saved file and the "Data Import" Service to direct transfer the<br>employer's information and the personal data of employee(s)/recipient(s) to the new employer's return for the same                                                                                                    |
| Employer's<br>Obligations                                      | employee/recipient in future. 3. Means of signing the return                                                                                                    |
| eTAX Terms &<br>Conditions                                     | For the purpose of filing tax returns under the Inland Revenue Ordinance, either digital certificate or password is accepted<br>as an alternative to hand-written signature. A person who files Employer's Return by using his/her password will be treated<br>as having signed the return and is accountable for the accuracy of the information furnished.                                                                                                    |
| eTAX Security<br>Statement                                     | <ol> <li>Personal Information Collection Statement</li> <li>Personal Information Collection Statement</li> </ol>                                                                                                    |
| Contact Us 🛛 🕂                                                 | parties authorized by law to receive it. Except where there is an exemption provided under the Personal Data (Privacy)<br>Ordinance, you have the right to request access to and correction of your personal data. Such request should be                                                                                                    |
| eTAX Help 🛶<br>Desk                                            | addressed to the Assessor.                                                                                                    |
| Performance ++<br>Pledge                                       |                                                                                                    |
|                                                                |                                                                                                    |
|                                                                | Back Continue                                                                                                    |

Step 1 of 8

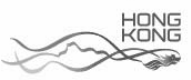

## 5. <u>Completion and/or Submission of Employer's Return for BIR56A/IR56B</u>

## GOVHK香港政府一站通

|                                            |                                                                                                    | EXIL           |
|--------------------------------------------|----------------------------------------------------------------------------------------------------|----------------|
| Store 4                                    |                                                                                                    |                |
| Step 1<br>Read Important                   | Completion and/or Submission of Employer's Return                                                                                                    |                |
| Notes                                      | 1. 2.2. 2.3. 221                                                                                                    |                |
| Step 2<br>Enter Employer's                 | Step 2 - Enter Employer's Reference                                                                                                    |                |
| Reference                                  | Enter Employer's Reference                                                                                                    |                |
| Step 3<br>Select Return Form               | Business Registration Number     81240001                                                                                                    |                |
| Step 4<br>Complete                         | Employer's File Number (e.g. 6A1-XXXXXXXX) (for having no Business<br>Registration Number)                                                                                                    |                |
| Employee's /<br>Recipient's<br>Particulars | Enter Employer's Identification Code (ERxxxxxxx) (Note 5) * ER 11RB99C9                                                                                                    |                |
| Step 5<br>Check Control List               | Please select                                                                                                    |                |
| Step 6                                     | Start to complete a new return                                                                                                    |                |
| Complete Return                            | Enter a new Self-selected Key (Note 1) *                                                                                                    |                |
| Step 7<br>Sign and Submit                  | <ul> <li>Complete by keying in data</li> </ul>                                                                                                    |                |
| Step 8                                     | <ul> <li>Complete by importing data from a previously submitted Annual Return file (Note 2)</li> </ul>                                                                                                    |                |
| Acknowledgement                            | File location and name                                                                                                    |                |
| Online Demo 🛶                              | Enter the TRN of the previously submitted Annual Return file (Note 3) *                                                                                                    |                |
| FAQs -+                                    | <ul> <li>Upload a data file containing IR56B records for Annual Return (Note 4)</li> </ul>                                                                                                    |                |
| Related<br>Information                     | Continue to complete a partially completed return                                                                                                    |                |
| E-Seminar for<br>Employers                 | File location and name         D:\erfile\2013\ER-XXXX0001-BIR56A-2012-draft.dat         瀏覽                                                                                                    |                |
| How to complete and<br>when to submit the  | Enter the inputted Self-selected Key for opening the file * A1A2A3A4                                                                                                    |                |
| Employer's Return                          |                                                                                                    |                |
| Employer's<br>Obligations                  | Please enter the characters as shown in the image * dupl                                                                                                    |                |
| eTAX Terms &<br>Conditions                 | NOTES :                                                                                                    |                |
| eTAX Security<br>Statement                 | <ol> <li>The inputted Self-selected Key should consist of 6 to 8 characters which will be served as authentication of subsequent opening of a s<br/>file.</li> <li>You can make use of a previously submitted Annual Return file of IR56B/IR56B (Original) for importing the Personal Particulars of the</li> </ol>                                                                                                    | aved           |
| Contact Us 🛛 🔶                             | employees/recipients.<br>3. The Transaction Reference Number (TRN) of the submitted Annual Return file can be found in the <u>Acknowledgement</u>                                                                                                    |                |
| eTAX Help -+<br>Desk                       | 4. You may complete the Annual Return (BIR56A and IR56B) by uploading a data file containing IR56B records up to 200 records (the maximum). The data file for Internet submission must be extracted from either IR56B Software provided by IRD or an approved software developed by Employer. IR56B software provided by IRD cra be downloaded from IRD Homesaac. The software software software software software provided by IRD or an extracted from either IR56B and the software provided by IRD or an extracted from either IR56B and the software software software software software software software software software provided by IRD or an extracted from either IR56B and the software software | e self-<br>the |
| Performance +                              | employer must be pre-approved by IRD. <u>Please refer to IRD Homepage for the relevant requirement specifications and application</u><br>procedures.                                                                                                    |                |
| 1.00.00                                    | <ol> <li>The Employer's Identification Code (ERIC) is printed in the <u>BIR56A</u>, <u>IR6036A</u> or <u>IR6036B</u> issued in the year.</li> </ol>                                                                                                    |                |
|                                            | Fields with * are mandatory.                                                                                                    |                |
|                                            |                                                                                                    |                |
|                                            |                                                                                                    |                |
|                                            | Back Clear Contin                                                                                                    | 4147:38        |

Step 2 of 8

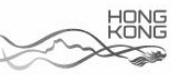

## 5.1 Employer's Identification Code ("ERIC")

Using the Completion and/or Submission of Employer's Return Service, the Filer must input the ERIC printed on the annual Employer's Return of Remuneration and Pensions BIR56A or the Covering Letter for Notification of Remuneration Paid to Persons Other Than Employees (IR6036A and IR6036B) to confirm the identity. Please refer to the specimens in Appendices C1 to C3.

### 5.2 Ways to prepare and/or submit the Employer's Returns

The Filer may submit the Employer's Return using one of the following options:-

- (a) Start to complete Employer's Return by keying in data online. The Filer will go through all the steps as the Preparer using the "Completion of Employer's Return" Service detailed in paragraph 2.1.
- (b) Use a saved Annual Employer's Return file previously submitted through the Internet for making direct transfer of the information of employer and the personal data of employee(s)/recipient(s) to new return for the same employee/recipient. Then he will go through all the remaining steps as the Preparer using the "Completion of Employer's Return" Service as detailed in paragraph 2.2.
- (c) Upload a data file containing IR56B records exported from IRD IR56B Software (version 4.1) or Employer's Self-developed Software.
  - Users of IRD IR56B Software (version 4.1) can make use of the "Export Data" function to generate a data file of IR56B records in XML format for submission to IRD using this upload service;
  - (ii) On the other hand, only the Employer currently with approval granted by the Department to prepare the IR56B records using his own software is allowed to generate a data file of IR56B records in XML format for submission to the Department using this upload service. Employers without grant of prior approval will be rejected upon selecting the uploading service at Step 2;

#### 5.2 Ways to prepare and/or submit the Employer's Returns

- (iii) Confirming the "Name of Employer" by the Filer is required. Similar validations and checking are performed to the uploaded data, if applicable, and a Control List will be displayed as detailed in paragraphs 2.3.1 to 2.3.3 for "Completion of Employer's Return" Service. Then, the Filer has to input the Employer's Contact Details and the Designation of the Filer (similar to paragraphs 2.1.8 and 2.1.9) before performing the "Sign and Submit" process (refer to paragraph 5.2.4).
- (d) Continue to complete a partially completed return file by selecting the last button. The following Step will be displayed after confirming employer's information:-
  - (i) "Step 5 Check Control List" will be shown if the draft return is not saved under the "Save for Submission". The Filer can edit the existing record or add new form as appropriate, or
  - (ii) "Step 6 Complete Return Enter Designation of Filer" will be displayed if the draft return file is saved for submission using "Completion of Employer's Return" services.

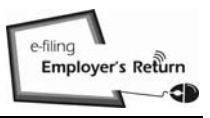

# 5.2.1 Confirm Employer's Information

(a) <u>Filer prepares the returns himself</u>

|                                                                |                                     |                                       |      | Exit        |
|----------------------------------------------------------------|-------------------------------------|---------------------------------------|------|-------------|
| Step 1<br>Read Important<br>Notes                              | Completion and/or Submi             | ssion of Employer's Return            |      |             |
| <b>Step 2</b><br>Enter Employer's<br>Reference                 | Step 2 - Enter Employer's           | Reference                             |      |             |
| Step 3<br>Select Return Form                                   | Employer's File Number :            | 6A1 - 81240001                        |      |             |
| Step 4<br>Complete<br>Employee's /<br>Recipient's              | Name of Employer:                   | 百石乙乙有限公司<br>MOUNTAIN ROCK ZZ CO., LTD |      |             |
| Particulars                                                    | I confirm to file return for the    | employer shown above *                | Yes  | No          |
| Check Control List                                             | Fields with * are mandatory.        |                                       |      |             |
| Step 6<br>Complete Return                                      |                                     |                                       |      |             |
| Step 7<br>Sign and Submit                                      |                                     |                                       |      |             |
| Step 8<br>Acknowledgement                                      |                                     |                                       | Back | Continue    |
| Online Demo 🛛 🕂                                                |                                     |                                       |      | Step 2 of 8 |
| FAQs +                                                         |                                     |                                       |      |             |
| Related<br>Information                                         |                                     |                                       |      |             |
| E-Seminar for<br>Employers                                     |                                     |                                       |      |             |
| How to complete and<br>when to submit the<br>Employer's Return |                                     |                                       |      |             |
| Employer's<br>Obligations                                      |                                     |                                       |      |             |
| eTAX Terms &<br>Conditions                                     |                                     |                                       |      |             |
| eTAX Security<br>Statement                                     |                                     |                                       |      |             |
| Contact Us -                                                   |                                     |                                       |      |             |
| eTAX Help 🛛 🕂<br>Desk                                          |                                     |                                       |      |             |
| Performance +<br>Pledge                                        |                                     |                                       |      |             |
|                                                                |                                     |                                       |      | - HONG      |
| About GovHK   Copyrig                                          | ht Notice   Privacy Policy   Discla | imer                                  | X    | Z           |
| , about Covinit   Copying                                      | in notice ( i macy i olicy   Discla |                                       |      | 102         |

(b) <u>Filer opens a draft return file</u>

The Name of Employer furnished by the Preparer and the information extracted from the records in Inland Revenue Department are displayed in Part A and Part B respectively for the Filer's confirmation.

|                                                                |                                 |                                                      | Exit                                       |
|----------------------------------------------------------------|---------------------------------|------------------------------------------------------|--------------------------------------------|
| Step 1<br>Read Important                                       | Completion and/or Su            | bmission of Employer's Return                        |                                            |
| Notes<br>Step 2<br>Enter Employer's<br>Reference               | Step 2 - Enter Employ           | er's Reference                                       |                                            |
| Step 3<br>Select Return Form                                   | (A) Displayed below are         | the inputted employer's information:                 |                                            |
| Step 4                                                         | Employer's Reference            | :: 81240001                                          |                                            |
| Complete<br>Employee's /<br>Recipient's                        | Name of Employer:               | MOUNTAIN ROCK ZZ CO., LTD                            | at the innutted Employer's Reference is as |
| Particulars<br>Stop 6                                          | follows:                        | eres er ne intere reserve begennten, ere montrauen i |                                            |
| Check Control List                                             | Employer's File Numb            | er: 6A1 - 81240001                                   |                                            |
| Step 6<br>Complete Return                                      | Name of Employer:               | 巨石 Z Z 有限公司<br>MOUNTAIN ROCK ZZ CO. LTD              |                                            |
| Step 7<br>Sign and Submit                                      |                                 |                                                      |                                            |
| Step 8                                                         | I confirm to file return for    | the employer shown in (B) above *                    | 🕷 Yes 💮 No                                 |
| Online Demo -+                                                 | Fields with * are mandatory     |                                                      |                                            |
| FAQs ->                                                        |                                 |                                                      |                                            |
| Related<br>Information                                         |                                 |                                                      |                                            |
| E-Seminar for<br>Employers                                     |                                 |                                                      | Back Continue                              |
| How to complete and<br>when to submit the<br>Employer's Return |                                 |                                                      | Step 2 of 8                                |
| Employer's<br>Obligations                                      |                                 |                                                      |                                            |
| eTAX Terms &<br>Conditions                                     |                                 |                                                      |                                            |
| eTAX Security<br>Statement                                     |                                 |                                                      |                                            |
| Contact Us 🛛 🛶                                                 |                                 |                                                      |                                            |
| eTAX Help +<br>Desk                                            |                                 |                                                      |                                            |
| Performance +<br>Pledge                                        |                                 |                                                      |                                            |
|                                                                |                                 |                                                      | HONG                                       |
| About GovHK   Copyrig                                          | ght Notice   Privacy Policy   D | isclaimer                                            | 2 mar                                      |

Ewit

#### Completion and/or Submission of Annual Employer's Return/Notifications

## 5.2.2 Verify the Designation of Filer and E-mail Address Inputted

If the Designation inputted by the Preparer is inconsistent with the business type of the inputted Employer's File Number according to the record in the Inland Revenue Department, an alert message will be displayed.

|                                        |                                                                     |                                                                   |                                                                  | Land Add Street |
|----------------------------------------|---------------------------------------------------------------------|-------------------------------------------------------------------|------------------------------------------------------------------|-----------------|
| Step 1                                 | Completion and/or Subm                                              | ission of Employer's Return                                       |                                                                  |                 |
| Read Important<br>Notes                |                                                                     |                                                                   |                                                                  |                 |
| Step 2                                 | Step 6 - Complete Return                                            | ı                                                                 |                                                                  |                 |
| Enter Employer's<br>Reference          | Employer's File Number:                                             | 6A1 - 81240001                                                    |                                                                  |                 |
| Step 3<br>Select Return Form           | Name of Employer:                                                   | 巨石 Z Z 有限公司<br>MOUNTAIN ROCK ZZ CO., LTE                          | 5                                                                |                 |
| Step 4<br>Complete<br>Employee's /     | Please state the Designation                                        | on of Filer *                                                     |                                                                  |                 |
| Particulars                            | <ul> <li>Company Secretary</li> </ul>                               |                                                                   |                                                                  |                 |
| Step 5<br>Check Control List           | For Corporate Se                                                    | cretary, enter company name                                       |                                                                  |                 |
| Step 6<br>Complete Return              | <ul> <li>Manager</li> <li>Director</li> </ul>                       |                                                                   |                                                                  |                 |
| Step 7<br>Sign and Submit              | For Corporate Di                                                    | rector, enter company name                                        |                                                                  |                 |
| Step 8<br>Acknowledgement              | Post Title (if applicable)                                          |                                                                   | SENIOR VICE PRESIDENT                                            |                 |
| Online Demo 🛶                          |                                                                     |                                                                   |                                                                  |                 |
| FAQs -+-                               | Employer's Telephone No.                                            |                                                                   | 12                                                               | 345678          |
| Related<br>Information                 | E-mail address(es) to whic                                          | h acknowledgement of submissior                                   | n of the Forms be copied (Optional):                             |                 |
| E-Seminar for<br>Employers             | 1 www@abcwww.com                                                    |                                                                   |                                                                  |                 |
| How to complete and when to submit the | 2 www@ddexxx.com                                                    |                                                                   |                                                                  |                 |
| Employer's Return                      | NOTE:                                                               |                                                                   |                                                                  |                 |
| Employer's<br>Obligations              | The acknowledgement will be co<br>or spam filters to accept the ack | opied to the above designated e-mail ado<br>nowledgement e-mails. | dress(es). Please remind the recipient(s) to configure their e-m | nail settings   |
| eTAX Terms &<br>Conditions             |                                                                     |                                                                   |                                                                  |                 |
| eTAX Security<br>Statement             | Fields with " are mandatory.                                        |                                                                   |                                                                  |                 |
| Contact Us 🛛 🛶                         |                                                                     |                                                                   |                                                                  |                 |
| eTAX Help →<br>Desk                    |                                                                     |                                                                   | Control List C                                                   | ontinue         |
| Performance<br>Pledge                  |                                                                     |                                                                   |                                                                  | Step 6 of 8     |
|                                        |                                                                     |                                                                   |                                                                  | HONG            |
| About GovHK   Copyrig                  | ht Notice   Privacy Policy   Disc                                   | aimer                                                             | ~~~                                                              | - Contraction   |

# 5.2.3 Check Control List

## GOVHK香港政府一站通

|                                                                |                             |                                                    |                                           |                       |                      |                             | Exit                      |
|----------------------------------------------------------------|-----------------------------|----------------------------------------------------|-------------------------------------------|-----------------------|----------------------|-----------------------------|---------------------------|
| Step 1<br>Read Important<br>Notes                              | Comp                        | Completion and/or Submission of Employer's Return  |                                           |                       |                      |                             |                           |
| Step 2<br>Enter Employer's                                     | Step                        | Step 6 - Complete Return                           |                                           |                       |                      |                             |                           |
| Step 3<br>Select Return Form                                   | Emplo<br>Name               | Employer: ETTE Z Z 有限公司<br>MOUNTAIN ROCK ZZ CO LTD |                                           |                       |                      |                             |                           |
| Step 4<br>Complete<br>Employee's /                             | Self-selected Key: A1A2A3A4 |                                                    |                                           |                       |                      |                             |                           |
| Recipient's<br>Particulars                                     | Contr                       | rol List for Employer                              | 's Return                                 |                       |                      |                             |                           |
| Step 5<br>Check Control List                                   | IR56E                       | 3 - Employer's Retur                               | n of Remuneration and                     | Pensions for the ye   | ear from 1 April 2   | 011 to 31 March 2           | 012                       |
| Step 6<br>Complete Return                                      | No.                         | Name of Employee                                   |                                           | HKIC No.              | Printing<br>Language | Period of<br>Employment     | Total<br>Income<br>(HK\$) |
| Step 7<br>Sign and Submit                                      | 1                           | CHAN, MEI NGO                                      |                                           | XX123456              | i(0) English         | 01/04/2011 to<br>31/03/2012 | 174,760                   |
| Step 8<br>Acknowledgement                                      | 2                           | CHEUNG, CINDY                                      |                                           | YY778899              | (6) English          | 01/04/2011 to<br>31/03/2012 | 755,060                   |
| Online Demo 🔶                                                  | 3                           | CHOW, PUI SHAN                                     |                                           | XX856293              | (8) Chinese          | 01/04/2011 to<br>31/03/2012 | 143,922                   |
| FAQs -+                                                        | 4                           | TANG, KIN WING A                                   | JGUSTUS                                   | XX780546              | i(2) English         | 01/04/2011 to<br>31/03/2012 | 5,610,705                 |
| Information                                                    | 5                           | WONG, RALPH                                        |                                           | YY820311              | (8) Chinese          | 01/04/2011 to<br>31/03/2012 | 276,000                   |
| E-Seminar for<br>Employers                                     |                             |                                                    |                                           |                       |                      |                             | Edit                      |
| How to complete and<br>when to submit the<br>Employer's Return | Numb                        | er of Set(s) of Form I                             | 256B · 5                                  |                       |                      |                             |                           |
| Employer's<br>Obligations                                      | Emplo                       | over's Contact Details                             | :                                         |                       |                      |                             |                           |
| eTAX Terms &<br>Conditions                                     | N                           | New Postal Address :                               | Not Applicable                            |                       |                      |                             |                           |
| eTAX Security                                                  | E                           | E-mail Address : www<br>Felephone No. : 12345      | @abcwww.com<br>678                        |                       |                      |                             |                           |
| Contact Us +                                                   | Signe                       | d by : CHAN, TAI MAI                               | N, MANAGER (SENIOR VI                     | CE PRESIDENT) of      | MOUNTAIN ROC         | K ZZ CO., LTD               |                           |
| eTAX Help 🛶<br>Desk                                            | Check                       | k Sum : 000FE 6EDE                                 | E B12F2 FD9B8 16FCE I                     | F7589 F9E85 B8899     |                      |                             |                           |
| Performance +<br>Pledge                                        | E-mai<br>www(               | il address(es) to whic<br>@abcwww.com and v        | n the acknowledgement of<br>ww@ddexxx.com | f submission of the r | eturn to be copied   | t)                          | Edi*                      |
|                                                                |                             |                                                    |                                           |                       |                      |                             | Luit                      |
|                                                                |                             |                                                    |                                           |                       |                      |                             |                           |
|                                                                |                             |                                                    | Back                                      | View Draft BIR56      | A Print All          | Print Control Lis           | t Submit                  |
|                                                                |                             |                                                    |                                           |                       |                      |                             | Step 6 of 8               |

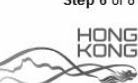

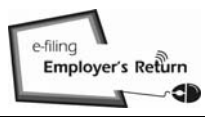

# 5.2.4 Sign and Submit

| 27.1                                             | Completion and/or                                                                                                    | Submission of Employer's                                                                                                    | Return                                                                                                    |                                                                                                    |                                                                                                    |                                                                            |  |
|--------------------------------------------------|----------------------------------------------------------------------------------------------------|----------------------------------------------------------------------------------------------------|----------------------------------------------------------------------------------------------------|----------------------------------------------------------------------------------------------------|----------------------------------------------------------------------------------------------------|----------------------------------------------------------------------------|--|
| 2                                                | Step 7 - Sign and Submit                                                                                                    |                                                                                                    |                                                                                                    |                                                                                                    |                                                                                                    |                                                                            |  |
| ruce<br>Etubiolialia                             |                                                                                                    |                                                                                                    |                                                                                                    |                                                                                                    |                                                                                                    |                                                                            |  |
| a<br>t Return Form                               | important Notes                                                                                                    |                                                                                                    |                                                                                                    |                                                                                                    |                                                                                                    |                                                                            |  |
| 4                                                | 1. Please refer t<br>2. You are achie                                                                                                    | o the "Notes and Instructions<br>ed to check the accuracy of                                                                                                    | for Forms BIR56A and IR56B                                                                                                    | r.<br>draft return d                                                                                        | icnlawed helow                                                                                                    |                                                                            |  |
| lete<br>zyvers i                                 | rou are advised to creck the accuracy of the information carefully in the draft return displayed below     Heavy penalties may be incurred for making an incorrect return or committing other offences                                                                                                    |                                                                                                    |                                                                                                    |                                                                                                    |                                                                                                    |                                                                            |  |
| ient's<br>ulars                                  | BIR56A - Employer's Return of Remuneration and Pensions for the year from 1 April 2011 to 31 March 2012                                                                                                    |                                                                                                    |                                                                                                    |                                                                                                    |                                                                                                    |                                                                            |  |
| 5                                                |                                                                                                    |                                                                                                    |                                                                                                    |                                                                                                    |                                                                                                    |                                                                            |  |
| 6                                                |                                                                                                    | - r                                                                                                    | DAET                                                                                                    |                                                                                                    |                                                                                                    |                                                                            |  |
| iete Rotum                                       |                                                                                                    |                                                                                                    |                                                                                                    |                                                                                                    |                                                                                                    |                                                                            |  |
| ind Submit                                       |                                                                                                    | INLA                                                                                                    | ND REVENUE DEPARTMEN                                                                                                    | ат                                                                                                    |                                                                                                    |                                                                            |  |
| 8<br>soledgement                                 | R                                                                                                    | EMPLOYER'S RET                                                                                                    | SALARIES TAX                                                                                                    | AND PENSIC                                                                                                  | NS                                                                                                    |                                                                            |  |
| ne Demo 🔶                                        | 277.4779<br>29.777.579                                                                                                    | FOR THE YEAR                                                                                                    | FROM 1 APRIL 2011 TO 31                                                                                                    | MARCH 201                                                                                                   | 2                                                                                                    |                                                                            |  |
| • •                                              | File Number:<br>Name of Employer                                                                                                    | 6A1 - 81240001<br>日石7 7 本間公司                                                                                                    |                                                                                                    |                                                                                                    |                                                                                                    |                                                                            |  |
| ted<br>mation                                    | Harne or Employes                                                                                                    | MOUNTAIN ROCK ZZ                                                                                                    | CO., LTD                                                                                                    |                                                                                                    |                                                                                                    |                                                                            |  |
| ninar for<br>overs                               | This return [BIR 564                                                                                                    | (ie)] will be accepted in lieu                                                                                                    | of the paper return (BIR56A).                                                                                                    |                                                                                                    |                                                                                                    |                                                                            |  |
| o complete and<br>to submit the<br>syse's Return | POSTAL ADDRESS<br>If you have not infor                                                                                                    | S<br>med the Department of your                                                                                                    | current postal address previo                                                                                                    | usly, please st                                                                                             | ate below the new                                                                                                    | address +                                                                  |  |
| oyer's<br>ations                                 | Not Applicable                                                                                                    |                                                                                                    |                                                                                                    |                                                                                                    |                                                                                                    |                                                                            |  |
| tions                                            | DECLARATION                                                                                                    |                                                                                                    |                                                                                                    |                                                                                                    |                                                                                                    |                                                                            |  |
| Security                                         | I submit with this                                                                                                    | um 5 set/s) of Form 19600                                                                                                    | summarized in the Control Li-                                                                                                    | t                                                                                                    |                                                                                                    |                                                                            |  |
| act Us 🛛 🔶                                       | I CHAN TAIMAN F                                                                                                    | wine MANAGER (SENIOR V                                                                                                    |                                                                                                    | UN DOCK 77                                                                                                  | CO_LTD declare                                                                                                    | that is                                                                    |  |
| (Help →                                          | the best of my know<br>Note 1(a) of the Not<br>person are fully and                                                                                                    | redge and belief, the submitt<br>es and instructions for Form<br>truly stated.                                                                                                    | ed forms include one form for<br>s BIR56A and IR56B and that                                                                                                    | every person<br>the particulars                                                                             | who is within the s<br>relating to each sa                                                                                                    | cope of<br>Joh                                                             |  |
| ge<br>ge                                         | E-mail address: v                                                                                                    | ww@abcwww.com<br>2245878                                                                                                    |                                                                                                    |                                                                                                    |                                                                                                    |                                                                            |  |
|                                                  | Date:                                                                                                    | 61010                                                                                                    |                                                                                                    |                                                                                                    |                                                                                                    |                                                                            |  |
|                                                  | DDS(1/a)                                                                                                    |                                                                                                    |                                                                                                    |                                                                                                    |                                                                                                    |                                                                            |  |
|                                                  | phone(4)                                                                                                    |                                                                                                    |                                                                                                    |                                                                                                    |                                                                                                    |                                                                            |  |
|                                                  | Control List for En                                                                                                    | nployer's Return                                                                                                    |                                                                                                    |                                                                                                    |                                                                                                    |                                                                            |  |
|                                                  | IR56B - Employer's                                                                                                    | s Return of Remuneration                                                                                                    | and Pensions for the year f                                                                                                    | rom 1 April 2                                                                                               | 011 to 31 March 2                                                                                                    | 012                                                                        |  |
|                                                  | No. Name of Fe                                                                                                    | minues                                                                                                    | HKIC No.                                                                                                    | Printing                                                                                                    | Period of                                                                                                    | Tota                                                                       |  |
|                                                  | THE TRANS OF LO                                                                                                    | pojee                                                                                                    | Thus the                                                                                                    | Language                                                                                                    | Employment                                                                                                    | (HK                                                                        |  |
|                                                  | 1 CHAN, MELT                                                                                                    | 4GO                                                                                                    | XX123456(0)                                                                                                    | English                                                                                                    | 31/03/2012                                                                                                    | 174,76                                                                     |  |
|                                                  | 2 CHEUNG, C                                                                                                    | NDY                                                                                                    | YY778899(6)                                                                                                    | English                                                                                                    | 31/03/2012                                                                                                    | 755,06                                                                     |  |
|                                                  | 3 CHOW, PUI                                                                                                    | SHAN                                                                                                    | XX856293(8)                                                                                                    | Chinese                                                                                                    | 01/04/2011 to<br>31/03/2012                                                                                                    | 143,92                                                                     |  |
|                                                  | A TANK PRO                                                                                                    | WNG AUGUSTUS                                                                                                    | XX780546(2)                                                                                                    | English                                                                                                    | 01/04/2011 to 31/03/2012                                                                                                    | 5,610,70                                                                   |  |
|                                                  | -4 1/4/10, Kill 1                                                                                                    |                                                                                                    |                                                                                                    |                                                                                                    | 01/04/2011 to                                                                                                    | 276.00                                                                     |  |
|                                                  | 5 WONG, RAL                                                                                                    | .PH                                                                                                    | YY820311(8)                                                                                                    | Chinese                                                                                                    | 31/03/2012                                                                                                    | 210,00                                                                     |  |
|                                                  | 5 WONG, RAL                                                                                                    | РН                                                                                                    | YY820311(8)                                                                                                    | Chinese                                                                                                    | 31/03/2012                                                                                                    | Edit                                                                       |  |
|                                                  | 5 WONG, RAL                                                                                                    | РН                                                                                                    | YY820311(8)                                                                                                    | Chinese                                                                                                    | 31/03/2012                                                                                                    | Edit                                                                       |  |
|                                                  | 5 WONG, RAU<br>5 WONG, RAU<br>Check Sum : 000F<br>Lauthorize you to se<br>1. www@abcwww<br>2. www@decocc                                                                                                    | PH<br>E 8EDBE B12F2 FD9B8 16f<br>ind a copy of the acknowledg<br>.com<br>om                                                                                                    | YY820311(8)<br>CE F7589 F9E85 88899<br>ement to the following e-mail                                                                                                    | Chinese<br>address(es)                                                                                      | 31/03/2012                                                                                                    | Edit                                                                       |  |
|                                                  | 5 WONG, RAL<br>5 WONG, RAL<br>Check Sum: 000F<br>lauthorize you to se<br>1. www@dexxx.c                                                                                                    | PH<br>E 6EDBE 812F2 FD988 16F<br>and a copy of the acknowledg<br>.com<br>orm                                                                                                    | YY820311(8)<br>CE F7589 F9E85 B8899<br>ement to the following e-mail                                                                                                    | Chinese<br>address(es)                                                                                      | 31/03/2012                                                                                                    | Edit                                                                       |  |
|                                                  | Even Sum: 000F     authorize you to se     www@demox.c  NOTEs:     If any of the above int                                                                                                    | PH<br>E 6EDBE B12F2 FD9BS 166<br>nd a copy of the acknowledg<br>.com<br>orm                                                                                                    | YY820311(8)<br>CE F7589 F9E85 88899<br>ement to the following e-mail                                                                                                    | Chinese<br>address(es)                                                                                      | amecometts.                                                                                                    | Edit                                                                       |  |
|                                                  | Even Sum: 000F     authorize you to se     www@ddexxxx     www@ddexxxx     HoTEs:     If any of the above inf     The advancedsperme                                                                                                    | PH<br>E 6EDBE B12F2 FD988 166<br>nd a copy of the acknowledg<br>.com<br>om<br>matter of the return is incorrect<br>nt will be copied to the designate                                                                                                    | YY820311(8)<br>CE F7589 F9EB5 B8899<br>ement to the following e-mail<br>please dick on the relevant "Edf" to<br>e-mail address. Please remind th                                                                              | Chinese<br>address(es):<br>utton to make the<br>erectprent(s) to                                            | a mecometts.                                                                                                    | Edit<br>Edit                                                               |  |
|                                                  | Devol, Ner 1     WONG, RAL     WONG, RAL     WONG, RAL     Check Sum: 000F     lauthorize you to se     . www@ddexx.co     WOTEs:     If any off its above inf     2. The admonstrageme     span filters to access     the set of the set of the set of the set of the     the set of the set of the set of the     entry in the Complete     return in the Complete                                                                                                    | PH<br>E BEDBE B12F2 FD968 165<br>md a copy of the acknowledg<br>com<br>orm<br>orm<br>orm<br>orm<br>orm<br>orm<br>orm<br>orm<br>orm<br>o                                                                                                    | YY820311(8)<br>CE F7589 F9E85 88899<br>emert to the following e-mail<br>please click on the relevant "EIP" is<br>e-mail address. Please remind th<br>information extends to value sho<br>burn will also be printed on the aco | Chinese<br>address(es):<br>uttor to make the<br>erectprent(3) to r<br>add be exactly the<br>power dgement i | a amendments.<br>configure there e-mail a<br>plane as that shown<br>der you audmit the ret                                                                                                    | Edit<br>Edit                                                               |  |
|                                                  | Check Sum: 000F<br>lauthorize you to se<br>lauthorize you to se<br>lauthorize you to se<br>lauthorize you to se<br>lauthorize you to se<br>www@ddexxx.c<br>NOTES:<br>1 If any offis above inf<br>2. The achonekisgeme<br>sam filter is acceptit<br>3. The Check Sum sing<br>return in the Complete<br>Please enter your<br>Signing Buck States                                                                                                    | PH<br>E GEDBE B12F2 FD9B9 16/<br>nd a copy of the acknowledg<br>.com<br>orm<br>annulation on the return is incorrect<br>in source of the return is incorrect<br>in a source is denied from the return<br>is annoted denimits. The Check<br>password below:<br>TA MANN                                                                                                    | YY820311(8)<br>CE F7589 F9E85 88899<br>emeret to the following e-mail<br>(e-mail address /Please remail to<br>information entered its value sho<br>untermation entered on the add                                             | Chinese<br>address(es):<br>within to make the<br>erectpent(s) to<br>add be enable the<br>nowledgement of    | a amendments.<br>Is amendments.                                                                                                    | Edit<br>Edit                                                               |  |
|                                                  | Check Sum: 000F<br>lauthotze you to so     Check Sum: 000F<br>lauthotze you to so     wow@ddexxx.c     NOTES:     If any offis above inf     The above inf     The above inf     | PH<br>E GEDBE B12F2 FD9B9 16/<br>nd a copy of the acknowledg<br>.com<br>orm<br>annuation on the return is incorrect<br>in allow of the return sensition<br>is accounted general sensition<br>is accounted general | YY820311(8)<br>CE F7589 F9E85 88899<br>emeret to the following e-mail<br>le-mail address. Please remind to<br>information entered its value sho<br>untermation entered on the add                                             | Chinese<br>address(es):<br>ution to make the<br>recipient(3) to<br>dd be snach the<br>nowledgement a        | a amenoments.<br>In amenoments.<br>In same as but shown                                                                                                    | Edit                                                                       |  |
|                                                  | Check Sum: 000F<br>lauthorize you to se<br>                                                                                                    | PH<br>E 6EDBE 812F2 FD983 164<br>ed a copy of the acknowledg<br>com<br>orm<br>orm<br>orm<br>orm<br>orm<br>orm<br>orm<br>orm<br>orm<br>o                                                                                                    | YY820311(8)<br>CE F7589 F9E85 88899<br>emeret to the following e-mail<br>sease clot on the relevant "Edi" i<br>re-mail address. Please cereind th<br>information entered in water sho<br>burn will also be printed on the add | Chinese<br>address(es)<br>utbor to make the<br>erecptent(3) to a<br>dd be exactly the<br>conted general a   | a amendments.<br>Is a mendments.<br>Is agree as but shown<br>der you audmit the ret                                                                                                    | Edit<br>Edit                                                               |  |
|                                                  | Check Sum: 000F<br>lauthorize you to a<br>Check Sum: 000F<br>lauthorize you to a<br>summer summer summer summer<br>2. www@ddexxx.c<br>NOTES:<br>1. If any offie above inf<br>2. The donoelsogene<br>summer summer summer summer summer<br>3. The Check Sum since<br>return in the Complete<br>Please enter your<br>Signing by CHAM,<br>eTAX Password *<br>Fields with * are mand                                                                                                    | PH E 6EDBE 812F2 FD988 167 and a copy of the acknowledg c.com om emulian on the return is incorrect om emulian on the return is incorrect om excondedSemitive emulias an above is demeed from the return password below: TAI MAN envy                                                                                                    | YY820311(8)<br>CCE F7589 F9E85 88899<br>ement to the following e-mail<br>glease click on the relevant "Edf" (<br>e-mail address. Please remind to<br>be well as to be presided on the sol                                     | Chinese<br>address(es):<br>who to make the<br>recipient(3) to<br>add the standby the<br>control guernant of | e amendments.<br>In amendments.<br>In amendments.<br>In amenda Shall been<br>der you audmit für ere<br>Clear Sign                                                                                                    | Edit<br>Edit                                                               |  |
|                                                  | Check Sum: 000F<br>lauthorize you too Inauthorize you too Inauthorize you too Inauthorize you too Inauthorize you too Inauthorize you too Inauthorize you Inauthorize you Inauth | PH E GEDBE B12F2 FD9B3 165 md a copy of the acknowledg com om emulation on the return is incorrect in will be copied to the designable a activated generatification is incorrect int will be copied to the designable in a dot is denied to the terturn a standard generaties. The Check password below: TAI MANN ph & Subord' botton, if there is not of the return to previous page wheah and chuck on the Taipn & Sud                                                                                                    | YYR20311(8)<br>CCE F7589 F9EE65 B8899<br>emeret to the following e-mail<br>e-mail address. Please remind th<br>e-mail address. Please remind th<br>unit also be printed on the add<br>unit also be printed on the add         | Chinese<br>address(es):<br>uton to make th<br>erecprint(s) to<br>add be exactly th<br>power-operating       | a amendments.<br>configure there e-mail to<br>a submit the reference of the submit the reference of the submit the submi | Edit                                                                       |  |
|                                                  | Check Sum : 000F<br>I authorize you to se<br>I authorize you to se<br>I authorize you to se<br>I authorize you to se<br>I II am of the above int<br>2. The admonstrategiene<br>gene flast is accept<br>I II am of the above int<br>2. The Admonstrategiene<br>gene flast is accept<br>I Banne de admonstrategiene<br>gene flast is accept<br>I Banne de Admonstrategiene<br>Signing by CHAR.<br>e TAX Password *<br>Fields with * are mand<br>I Fields with * are mand<br>I Fields with * are mand<br>I Check III and Taxan<br>I Check III and I Charles<br>I Check III and I Charles<br>I Check III and I Charles<br>I Check III and I Charles<br>I Check III and I Charles<br>I Check III and I Charles<br>I Check III and I Charles<br>I Check III and I Charles<br>I Check III and I Charles<br>I Check III and I Charles<br>I I Charles III and I Charles<br>I Check III and I Charles<br>I Check III and I Charles<br>I Check III and I Charles<br>I Check III and I Charles<br>I Check III and I Charles<br>I Check III and I Charles<br>I Check III and I Charles<br>I Check III and I Charles<br>I Check III and I Charles<br>I Check III and I Charles<br>I Check III and I Charles<br>I Charles I I Charles<br>I Check III and I Charles<br>I Check III and I Charles<br>I Check III and I Charles<br>I Charles I I Charles<br>I Charles I I I Charles<br>I Charles I I I Charles<br>I Charles I I I Charles<br>I Charles I I I I Charles<br>I Charles I I I I Charles<br>I I I I I I I I I I I I I I I I I I I                                                                                                     | PH E GEDBE B12F2 FD985 165 md a copy of the acknowledg com om matter on the return is incorrect om matter on the return is incorrect of will be copied to the designate a active digetment de matter a active digetment de matter password below: TAI MANN ph & Submit' button, if there is non utation to their to provide page them and convolves mage k but                                                                                                    | YYR20311(8)<br>CE F7559 F9E65 B8899<br>ement to the following e-mail<br>e-mail address. Please remit to<br>te-mail address. Please remit to<br>unwell also be prived on the add<br>                                           | Chinese<br>address(es):<br>ution to make B<br>erecipient(3) to<br>add be enadly th<br>hosele-dgement i      | e amendmette.<br>configure there e-mail a<br>same as that scheme<br>der you auchter berefet                                                                                                    | Edit<br>Edit<br>etings or<br>on the duit                                   |  |
|                                                  | Check Sum: 000F<br>I authorize you to se<br>I authorize you to se<br>I authorize you to se<br>I authorize you to se<br>I I are of the above of<br>I I are of the above of<br>I I I are of the above of<br>I I I are of the above of<br>I I I I are of the above of<br>I I I I I I I I I I I I I I I I I I I                                                                                                     | .PH E GEDBE B12F2 FD965 165 md a copy of the acknowledg com orm orm orm orm orm orm orm orm orm o                                                                                                    | YYR20311(8)<br>CE F7559 F9E65 B8899<br>ement to the following e-mail<br>eleman address. Please remit th<br>e-mail address. Please remit th<br>unwell are be priced on the add<br>unwell are be priced on the add              | Chinese<br>address(es):<br>ution to make B<br>erecipient(a) to<br>dd be exactly in<br>hoseledgement a       | e amenoments.<br>configure there e-mail a<br>same as that shown<br>der you audmit the ret                                                                                                    | Edit<br>Edit<br>etings or<br>on the staft<br>& Submit<br>Back<br>Skep 7 of |  |

The system will display the appropriate signing method according to the authentication means used for login by the Filer.

Exit

### Completion and/or Submission of Annual Employer's Return/Notifications

### 5.2.5 Acknowledgement

## GOVHK香港政府一站通

| Step 1                                  | Completion and/or Submission of Employer's De                                                                                                    |                                                                                                    |  |  |
|-----------------------------------------|----------------------------------------------------------------------------------------------------|----------------------------------------------------------------------------------------------------|--|--|
| Read Important                          | completion and/or submission of Employer's Re                                                                                                    |                                                                                                    |  |  |
| Notes                                   | Stop 8 Asknowledgement                                                                                                    |                                                                                                    |  |  |
| Step 2<br>Enter Employer's              |                                                                                                    |                                                                                                    |  |  |
| Reference                               | Employer's File Number : 6A1 - 81240001                                                                                                    |                                                                                                    |  |  |
| Step 3<br>Select Return Form            | CHAN, TAI MAN, MANAGER (SENIOR VICE PRESIDENT) of MOUNTAIN ROCK ZZ CO., LTD                                                                                               |                                                                                                    |  |  |
| Step 4<br>Complete<br>Employee's /      | 'ou have successfully filed the Form BIR56A for the year from 1 April 2011 to 31 March 2012 with 5 set(s) of Form IR56B ummarized in the Control List.                    |                                                                                                    |  |  |
| Particulars                             | Check Sum of the Submitted Return File :                                                                                                    | 000FE 6EDBE B12F2 FD9B8 16FCE F7589 F9E85 B8899                                                                                                    |  |  |
| Step 5                                  | Transaction Reference Number :                                                                                                    | 6121 3022 7139 2823                                                                                                    |  |  |
| Check Control List                      | Date and Time of Filing :                                                                                                    | 27 Feb 2013 10:07:35                                                                                                    |  |  |
| Step 6                                  |                                                                                                    |                                                                                                    |  |  |
| Complete Return                         | A copy of this acknowledgement has been sent to yo                                                                                                    | our designated e-mail address(es):                                                                                                    |  |  |
| Step 7<br>Sign and Submit               | www@abcwww.com and www@ddexxx.com                                                                                                    |                                                                                                    |  |  |
| Step 8<br>Acknowledgement               | You should SAVE [using the "Print And Save All Retu<br>storage device for printing a copy of Form IR56B to y<br>return. Please wait for the display of all the returns of | Irns" button] the submitted Annual Return file to your computer or other<br>your respective employee to assist him/her in completing his/her tax<br>n screen after pressing the "Print And Save All Returns" button since it |  |  |
| Online Demo 🛶                           | may take 1 to 3 minutes, in appropriate case.                                                                                                    |                                                                                                    |  |  |
| FAQs -+                                 | To facilitate your import of employer's information an<br>Data for Import" button to save the data file. The Trar                                                         | d personal data of employee(s) in future submission, please use "Save<br>Isaction Reference Number shown in this acknowledgement will be                                                                                     |  |  |
| Related<br>Information                  | used as the authentication key to retrieve the submitt<br>retain this acknowledgement intact and in a safe place                                                          | ted Annual Return file for data import in future submission. Please<br>e as appropriate.                                                                                                    |  |  |
| E-Seminar for<br>Employers              | You should take appropriate measures to protect the security, please visit the Infosec website at www.info                                                                | saved return file from unauthorized access. For information on data<br>usec.gov.hk.                                                                                                    |  |  |
| How to complete and                     | Thank you for filing the Employer's Return through th                                                                                                    | e Internet.                                                                                                    |  |  |
| when to submit the<br>Employer's Return | Help protect our environment. Please retain the                                                                                                    | relevant information by saving this page.                                                                                                    |  |  |
| Employer's<br>Obligations               |                                                                                                    |                                                                                                    |  |  |
| eTAX Terms &<br>Conditions              |                                                                                                    |                                                                                                    |  |  |
| eTAX Security<br>Statement              | Submit Another Print This Page Save T                                                                                                    | This Page Save Data for Import Print And Save All Returns Step 8 of 8                                                                                                    |  |  |
| Contact Us -+                           |                                                                                                    |                                                                                                    |  |  |
| eTAX Help ⊸⊧<br>Desk                    |                                                                                                    |                                                                                                    |  |  |
| Performance +<br>Pledge                 |                                                                                                    |                                                                                                    |  |  |
|                                         |                                                                                                    | HENG                                                                                                    |  |  |

#### <u>Notes</u>

- (a) "Print And Save All Returns" button to save a file for printing copies of IR56 forms to employees. Please refer to paragraph 5.2.6 for details.
- (b) "Save Data for Import" button to save a data file of the submitted returns to your computer or other storage device. This facilitates the transfer of personal information of the employee(s)/recipient(s) to new returns in future.
- (c) Keep this acknowledgement intact with the Transaction Reference Number (TRN) in a safe place since the TRN is required to open and to make access to the saved annual return file.

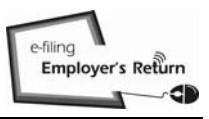

#### 5.2.6 Save the file for printing copies of IR56 forms by way of:-

#### (a) <u>A file in Portable Document Format (PDF)</u>

Select this option and click the "Submit" button, all the forms (including Control List, IR56 forms and BIR56A/IR6036B, if applicable) will be saved to your computer in a single, not separable file after successful download; or

#### (b) <u>A compressed file in Zip Format</u>

Select this option and click the "Submit" button, each and every form (including Control List, IR56 forms and BIR56A/IR6036B, if applicable) will be saved in individual files and packed in the compressed file, which can be separated by unzip function in your computer after successful download. Please unzip the compressed file and open all the individual files to ensure the entire compressed file has been successfully downloaded before you exit from this application.

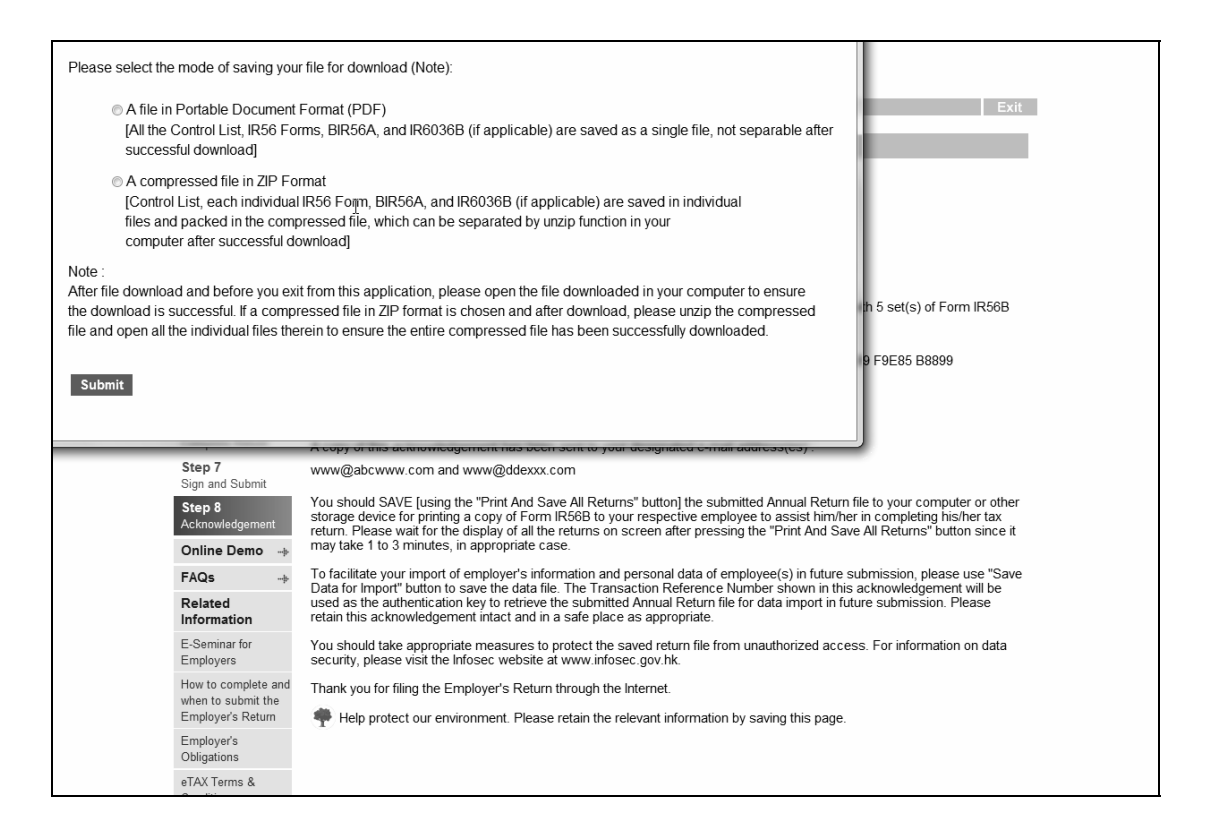

## 5.2.6 Save the file for printing copies of IR56 forms (cont'd)

Note

It takes 1 to 3 minutes to complete the download process. Click the "Close" button in the pop-up windows after action is completed.

| 13                   |                                         |                                                                                                    |                                                                                                    |
|----------------------|-----------------------------------------|----------------------------------------------------------------------------------------------------|----------------------------------------------------------------------------------------------------|
| Loading is in progre | ss and it may take 1 to 3               | 动方 应立上海                                                                                                    |                                                                                                    |
| minutes to complete  | . Please wait.                          |                                                                                                    |                                                                                                    |
|                      | Close                                   |                                                                                                    | Exit                                                                                                    |
|                      |                                         |                                                                                                    |                                                                                                    |
|                      |                                         | mpletion and/or Submission of Employer's I                                                                                                    | Return                                                                                                    |
|                      |                                         |                                                                                                    |                                                                                                    |
|                      | Step 2                                  | Step 8 - Acknowledgement                                                                                                    |                                                                                                    |
|                      | Enter Employer's                        |                                                                                                    |                                                                                                    |
|                      | Reference                               | Employer's File Number : 6A1 - 81240001                                                                                                    |                                                                                                    |
| I                    | Step 3<br>Select Return Form            | CHAN, TAI MAN, MANAGER (SENIOR VICE PRES                                                                                                    | SIDENT) of MOUNTAIN ROCK ZZ CO., LTD                                                                                                    |
| l                    | Step 4<br>Complete<br>Employee's /      | You have successfully filed the Form BIR56A for th<br>summarized in the Control List.                                                                                                    | he year from 1 April 2011 to 31 March 2012 with 5 set(s) of Form IR56B                                                                                                    |
|                      | Particulars                             | Check Sum of the Submitted Return File :                                                                                                    | 000FE 6EDBE B12F2 FD9B8 16FCE F7589 F9E85 B8899                                                                                                    |
|                      | Step 5                                  | Transaction Reference Number :                                                                                                    | 6121 3022 7139 2989                                                                                                    |
|                      | Check Control List                      | Date and Time of Filing :                                                                                                    | 27 Feb 2013 15:10:22                                                                                                    |
|                      | Step 6                                  |                                                                                                    |                                                                                                    |
|                      | Complete Return                         | A copy of this acknowledgement has been sent to                                                                                                    | your designated e-mail address(es) :                                                                                                    |
|                      | Step 7<br>Sign and Submit               | www@abcwww.com and www@ddexxx.com                                                                                                    |                                                                                                    |
|                      | Step 8<br>Acknowledgement               | You should SAVE [using the "Print And Save All Re<br>storage device for printing a copy of Form IR56B to<br>return. Please wait for the display of all the returns                                                                                                    | sturns" buttoni the submitted Annual Return file to your computer or other<br>o your respective employee to assist him/her in completing his/her tax<br>on screen after pressing the "Print And Save All Returns" button since it |
|                      | Online Demo 🛶                           | may take 1 to 3 minutes, in appropriate case.                                                                                                    |                                                                                                    |
|                      | FAQs -+                                 | To facilitate your import of employer's information<br>Data for Import" button to save the data file. The T                                                                                                    | and personal data of employee(s) in future submission, please use "Save<br>ransaction Reference Number shown in this acknowledgement will be                                                                                      |
|                      | Related<br>Information                  | used as the authentication key to retrieve the subn<br>retain this acknowledgement intact and in a safe p                                                                                                    | nitted Annual Return file for data import in future submission. Please<br>lace as appropriate.                                                                                                    |
|                      | E-Seminar for<br>Employers              | You should take appropriate measures to protect t<br>security, please visit the Infosec website at www.in                                                                                                    | he saved return file from unauthorized access. For information on data<br>nfosec.gov.hk.                                                                                                    |
|                      | How to complete and                     | Thank you for filing the Employer's Return through                                                                                                    | the Internet.                                                                                                    |
|                      | when to submit the<br>Employer's Return | Help protect our environment. Please retain the second second | he relevant information by saving this page.                                                                                                    |
|                      | Employer's                              | T usb b                                                                                                    |                                                                                                    |
|                      | Obligations                             |                                                                                                    |                                                                                                    |
|                      | eTAX Terms &                            |                                                                                                    |                                                                                                    |

| Please select the mode of saving your<br>A file in Portable Document<br>[All the Control List, IR56 For<br>successful download]<br>A compressed file in ZIP For<br>[Control List, each individual<br>files and packed in the comp<br>computer after successful do | r file for download (Note):<br>Format (PDF)<br>rms, BIR56A, and IR6036B (if applicable) are saved as a single file, not separable after<br>rmat<br>IR56 Form, BIR56A, and IR6036B (if applicable) are saved in individual<br>vressed file, which can be separated by unzip function in your<br>wnload]                                            | Exit                                                                                                |
|----------------------------------------------------------------------------------------------------|----------------------------------------------------------------------------------------------------|----------------------------------------------------------------------------------------------------|
| Note :<br>After file download and before you exi<br>the download is successful. If a compr<br>file and open all the individual files the<br>Close                                                                                                    | t from this application, please open the file downloaded in your computer to ensure<br>essed file in ZIP format is chosen and after download, please unzip the compressed<br>rein to ensure the entire compressed file has been successfully downloaded.                                                                                          | n 5 set(s) of Form IR56B<br>F9E85 B8899                                                             |
| Step 7                                                                                                    | unany@abeumany.com.and.unany@ddevyy.com                                                                                                    |                                                                                                    |
| Sign and Submit                                                                                                    | www.@abcwww.com and www.@ddexxx.com                                                                                                    |                                                                                                    |
| Step 8<br>Acknowledgement<br>Online Demo →                                                                                                    | You should SAVE [using the "Print And Save All Returns" button] the submitted Annual Return<br>storage device for printing a copy of Form IR56B to your respective employee to assist him/h<br>return. Please wait for the display of all the returns on screen after pressing the "Print And Sa<br>may take 1 to 3 minutes, in appropriate case. | n file to your computer or other<br>er in completing his/her tax<br>ve All Returns" button since it |
| FAQs                                                                                                    | To facilitate your import of employer's information and personal data of employee(s) in future                                                                                                    | submission, please use "Save                                                                        |
| Related<br>Information                                                                                                    | Data for import outon to save the data lie. The transaction reference number shown in this<br>used as the authentication key to retrieve the submitted Annual Return file for data import in fu<br>retain this acknowledgement intact and in a safe place as appropriate.                                                                         | s acknowledgement will be<br>uture submission. Please                                               |
| E-Seminar for<br>Employers                                                                                                    | You should take appropriate measures to protect the saved return file from unauthorized acce security, please visit the Infosec website at www.infosec.gov.hk.                                                                                                    | ess. For information on data                                                                        |
| How to complete and                                                                                                    | Thank you for filing the Employer's Return through the Internet.                                                                                                    |                                                                                                    |
| Employer's Return                                                                                                    | Help protect our environment. Please retain the relevant information by saving this page.                                                                                                    |                                                                                                    |
| Employer's<br>Obligations                                                                                                    |                                                                                                    |                                                                                                    |
| - TAV T 0                                                                                                    |                                                                                                    |                                                                                                    |

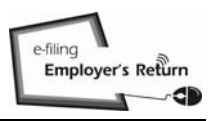

You may prepare and submit, up to 30 sets of the following IR56 forms, at a time:-

- (a) Notification of IR56E/F/G for Employees; and/or
- (b) Correction of Employer's Return for Employee (IR56B) and/or Notification for Non-employee (IR56M).

Multiple submissions in a day are allowed.

6.1 <u>Start to complete a new return</u>

Select the "Start to complete a new return" button at Step 2.

| otes<br>tep 2<br>nter Employer's<br>eference | Step 2 - Enter Employer's Reference                                                                                                    |
|----------------------------------------------|----------------------------------------------------------------------------------------------------|
| eference                                     |                                                                                                    |
|                                              | Enter Employer's Reference                                                                                                    |
| ep 3                                         | Business Registration Number     81240001                                                                                                    |
| ep 4<br>mplete                               | Employer's File Number (e.g. 6A1-XXXXXXX) (for having no Business Registration Number)                                                                                                    |
| nployee's /<br>cipient's E                   | Enter Employer's Identification Code (ERxxxxxxxx) (Note 5) * ER 11RB99C9                                                                                                    |
| ep5 F                                        | Please select                                                                                                    |
| eck Control List                             | Start to complete a new return                                                                                                    |
| ep 6<br>mplete Return                        | Enter a new Self-selected Key (Note 1) * A1A2A3A4                                                                                                    |
| ep 7                                         | Complete by keying in data                                                                                                    |
| in and Submit                                | <ul> <li>Complete by importing data from a previously submitted Annual Return file (Note 2)</li> </ul>                                                                                                    |
| knowledgement                                | File location and name                                                                                                    |
| nline Demo 🛶                                 | Enter the TRN of the previously submitted Annual Return file (Note 3) *                                                                                                    |
| Qs -+                                        | Upload a data file containing IR56B records for Annual Return (Note 4)                                                                                                    |
| elated<br>formation                          |                                                                                                    |
| Seminar for                                  | File location and name                                                                                                    |
| nployers                                     | Enter the innutted Self-selected Key for opening the file *                                                                                                    |
| w to complete and<br>en to submit the        |                                                                                                    |
| nployer's Return                             | E. S. C. T. L. L.                                                                                                    |
| nployer's<br>Iligations F                    | Please enter the characters as shown in the image * svdj                                                                                                    |
| AX Terms &                                   |                                                                                                    |
| nditions N<br>1.                             | IOTES :<br>The inputted Self-selected Key should consist of 6 to 8 characters which will be served as authentication of subsequent opening of a s                                                                                                    |
| atement 2.                                   | tile.<br>2. You can make use of a previously submitted Annual Return file of IR56B/IR56M (Original) for importing the Personal Particulars of the                                                                                                    |
| ontact Us 🛶 3                                | employees/recipients.<br>3. The Transaction Reference Number (TRN) of the submitted Annual Return file can be found in the <u>Acknowledg</u> ement.                                                                                                    |
| AX Help                                      | You may complete the Annual Return (BIR56A and IR56B) by uploading a data file containing IR56B records up to 200 records (the<br>maximum). The data file for Internet submission must be extracted from either IR56B Software provided by IRD or an approved software<br>developed by Employer. <u>IR56B software provided by IRD can be downloaded from IRD Homepage</u> . The software self-developed by I<br>and the software set of the software provided by IRD can be downloaded from IRD Homepage. The software self-developed by IRD or an approved software provided by IRD or an approved software provided by IRD or an approved software proved software proved software proved software proved software proved software proved software proved software proved software proved software proved software proved software proved software proved software proved software prov |
|                                              | employer must be pre-approved by IRD. Please refer to IRD Homepage for the relevant requirement specifications and application                                                                                                    |
| urformance +                                 | procedures.                                                                                                    |

Please refer to paragraph 6.2 after selecting the button of "Complete by keying in data" or refer to paragraph 6.3 after selecting the button of "Complete by importing data from a previously submitted Annual Return file", as appropriate.

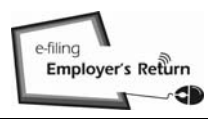

#### 6.2 Prepare the Forms IR56E/F/G and/or Correction for IR56B/M by keying in data

At Step 3, select the "Other Notifications and/or Corrections" button.

GOVHK香港政府一站通 繁體 Step 1 Read Important Completion and/or Submission of Employer's Return Notes Step 2 Step 3 - Select Return Form Enter Employer's Reference Step 3 Select Ret Please select one of the following options: Annual Employer's Return / Notification Step 4 Complete BIR56A - Annual Employer's Return of Remuneration and Pensions Employee's / For year ended 31 March Please Select \* \* Recipient's Particulars BIR56A and IR56B [Original] Step 5 Check Control List BIR56A only (nil return of IR56B) Step 6 Notification of Remuneration Paid to Persons Other Than Employees Complete Return For year ended 31 March Please Select + Step 7 Sign and Submit Date of issue of IR6036A \* 1 1 (DD/MM/YYYY) Step 8 IR6036B and IR56M [Original] Acknowledgement Online Demo IR6036B only (nil return of IR56M) FAQs Other Notifications and / or Corrections Related Notification of Employees Information IR56E/F/G [Original / Additional Income / Replacement] E-Seminar for IR56E - An employee who commences to be employed Employers How to complete and IR56F - An employee who is about to cease to be employed when to submit the IR56G - An employee who is about to depart from Hong Kong Employer's Return Correction of Annual Return / Notification Employer's Obligations IR56B - Employer's Return of Remuneration and Pensions eTAX Terms & IR56M - Remuneration Paid to Persons Other Than Employees Conditions - "Original" for form not previously filed eTAX Security - "Additional" for income not previously submitted Statement - "Replacement" for replacement of previously submitted form Contact Us eTAX Help ----ATTENTION: ENTION: For completion by keying in data, you can submit up to 30 IR56 forms at a time. For submission of Annual Return (BIR56AIR56B) and Annual Notification (IR6036BIR56M), you can only file once for each year of assessment and therefore you cannot use this service for filing BIR56A with more than 30 IR56B forms or IR6036B with more than 30 IR56M forms. Alternatively, you may complete the Annual Return (BIR56A and IR56B) by uploading a data file containing IR56B records up to 200 records (the maximum). In using the uploading service, the data file that can be uploaded must be extracted from either IR56B software provided by upper the service of the data file that can be uploaded must be extracted from either IR56B software provided by Desk Performance Pledge 2 IRB or a pre-approved software self-developed by Employer. <u>IR56B software provided by IRD can be downloaded from IRD Homepage</u>. Software self-developed by an employer must be in accordance with the requirements specified by IRD and prior approval in writing from IRD must be obtained first before use. <u>Please refer to IRD Homepage for the relevant requirement specifications and application procedures</u>. (The file uploading function is not applicable to IR6036B and IR56M forms) Fields with \* are mandatory. Back Continue Step 3 of 8 HONG

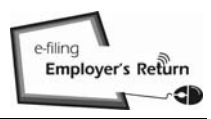

#### 6.2.1 Select the relevant Form IR56E/F/G or IR56B/M

Select the relevant Form IR56 from "Other Notifications – IR56E/F/G [Original / Additional Income / Replacement] or "Correction of Annual Return / Notification". You have to complete the relevant date of commencement / cessation of employment and departure from Hong Kong as appropriate in the former case and the respective year ended 31 March for the latter case, as appropriate.

| <b>GOVHK</b> 霍                                              | 港政府一站通                                                                                                    |
|-------------------------------------------------------------|----------------------------------------------------------------------------------------------------|
|                                                             | Exit                                                                                                    |
| i <b>tep 1</b><br>ead Important<br>lotes                    | Completion and/or Submission of Employer's Return                                                                                                    |
| <b>tep 2</b><br>nter Employer's                             | Step 3 - Select Return Form                                                                                                    |
| eference                                                    | Employer's File Number: 6A1 - 81240001                                                                                                    |
| tep 3<br>elect Return Form                                  | Name of Employer: 巨石 Z Z 有限公司<br>MOUNTAIN ROCK ZZ CO., LTD                                                                                                    |
| tep 4<br>omplete<br>mployee's /<br>ecipient's<br>articulars | Select a Form                                                                                                    |
| itep 5                                                      | Other Notifications - IR56E/F/G [Original / Additional Income / Replacement]                                                                                                    |
| heck Control List                                           | <ul> <li>IR56E - An employee who commences to be employed</li> </ul>                                                                                                    |
| i <b>tep 6</b><br>Complete Return                           | Commencement of employment *                                                                                                    |
| Step 7<br>Sign and Submit                                   | <ul> <li>IR56F - An employee who is about to cease to be employed</li> </ul>                                                                                                    |
| tep 8<br>cknowledgement                                     | Cessation of employment *                                                                                                    |
| online Demo 🛶                                               | <ul> <li>IR56G - An employee who is about to depart from Hong Kong</li> </ul>                                                                                                   |
| AQs -+-                                                     | Departure from Hong Kong *                                                                                                    |
| lelated<br>Information                                      | Cessation of employment *                                                                                                    |
| -Seminar for<br>mployers                                    |                                                                                                    |
| ow to complete and<br>hen to submit the<br>mployer's Return | Orrection of Annual Return / Notification     IR56B - Employer's Return of Remuneration and Pensions for year ended 31 March * 2012                                             |
| mployer's<br>Obligations                                    | IR56M - Remuneration Paid to Persons Other Than Employees for year ended 31 March * Please Select *                                                                             |
| TAX Terms &                                                 | - "Original" for form not previously filed                                                                                                    |
| TAX Security                                                | Replacement" for replacement of previously submitted     "Replacement" for replacement of previously submitted form                                                             |
| ontact Us                                                   | ATTENTION                                                                                                    |
| TAX Help                                                    | You can submit up to 30 IR56 forms at a time. Therefore, you cannot use this service for filing BIR56A with more than 30 IR56B forms nor IR6036B with more than 30 IR56M forms. |
| Performance +<br>Nedge                                      | Fields with * are mandatory.                                                                                                    |
|                                                             |                                                                                                    |
|                                                             | Back Continue                                                                                                    |
|                                                             | Step 3 of 8                                                                                                    |
|                                                             |                                                                                                    |

- 6.2.2 You have to key in the information at the input screens of the respective Form IR56. At the last input screen of each IR56 form, you may click the following appropriate buttons:-
  - (a) "Add New" button to return to the selection screen of paragraph6.2.1 for preparing another IR56 form;
  - (b) "Continue" button to view the Control List as shown below and for taking further actions as in paragraphs 2.1.6 to 2.1.12 for a Preparer or paragraphs 5.2.2 to 5.2.6 for a Filer, or
  - (c) other buttons, as appropriate.

| ortant         | omple                                          | tion a                                  | and/or Submission of Employ                                                                                                    | er's Return                                                       |                                           |                                                                                                    |                                                           |                                                        |
|----------------|------------------------------------------------|-----------------------------------------|----------------------------------------------------------------------------------------------------|-------------------------------------------------------------------|-------------------------------------------|----------------------------------------------------------------------------------------------------|-----------------------------------------------------------|--------------------------------------------------------|
| S              | itep 5 -                                       | Che                                     | ck Control List                                                                                                    |                                                                   |                                           |                                                                                                    |                                                           |                                                        |
| ployer's E     | mploye                                         | er's F                                  | ile Number: 6A1 - 81240001                                                                                                    |                                                                   |                                           |                                                                                                    |                                                           |                                                        |
| N<br>turn Form | lame of                                        | f Emp                                   | əloyer: 巨石乙乙有限公<br>MOUNTAIN RO                                                                                                    | 司<br>CK ZZ CO., LTD                                               |                                           |                                                                                                    |                                                           |                                                        |
| S              | elf-sel                                        | ected                                   | d Key: A1A2A3A4                                                                                                    |                                                                   |                                           |                                                                                                    |                                                           | Edit                                                   |
| is/            | R56E -                                         | Notif                                   | ication by an employer of an                                                                                                    | emplovee who comm                                                 | ences to be                               | employed                                                                                                    |                                                           |                                                        |
| s C            | lick                                           |                                         |                                                                                                    |                                                                   | Printing                                  | Date of                                                                                                    | Monthly                                                   |                                                        |
| ntrol List     | )<br>elete                                     | No.                                     | Name of Employee                                                                                                    | HKIC No.                                                          | Language                                  | Commencement                                                                                                    | Income<br>(HK\$)                                          |                                                        |
|                | 3                                              | 1                                       | CHAN, TAI MAN                                                                                                    | YY123455(7)                                                       | Chinese                                   | 01/04/2013                                                                                                    | 7,000                                                     | Edit                                                   |
| Return         | 3                                              | 2                                       | CHEUNG, FAT FAT                                                                                                    | YY156789(0)                                                       | English                                   | 28/02/2013                                                                                                    | 25,000                                                    | Edit                                                   |
| Submit IR      | R56F -                                         | Notif                                   | ication by an employer of an e                                                                                                    | employee who is abo                                               | out to cease t                            | o be employed                                                                                                    |                                                           |                                                        |
| dgement to     | lick<br>Delete                                 | No.                                     | Name of Employee                                                                                                    | HKIC No.                                                          | Printing<br>Language                      | Period of<br>Employment                                                                                                    | Total<br>Income<br>(HK\$)                                 |                                                        |
| )emo 🔶         | 3                                              | 1                                       | CHAN, MAN                                                                                                    | XX998877(7)                                                       | English                                   | 01/04/2012 to                                                                                                    | 115,000                                                   | Edit                                                   |
| ->             | 1                                              | 2                                       | WONG, MAN                                                                                                    | YY234567(0)                                                       | Chinese                                   | 01/04/2012 to                                                                                                    | 303,333                                                   | Edit                                                   |
| tion           |                                                | -                                       |                                                                                                    |                                                                   |                                           | 15/03/2013                                                                                                    | 223,000                                                   |                                                        |
| r for          | 256G -                                         | Notif                                   | ication by an employer of an                                                                                                    | employee who is abo                                               | out to depart                             | from Hong Kong                                                                                                    | T-4-1                                                     |                                                        |
| omplete and dr | elete                                          | No.                                     | Name of Employee                                                                                                    | HKIC No.                                                          | Printing<br>Language                      | Period of<br>Employment                                                                                                    | Income<br>(HK\$)                                          |                                                        |
| 's Return      | 3                                              | 1                                       | CHOW, FONG FONG                                                                                                    | XX456787(0)                                                       | Chinese                                   | 01/04/2012 to<br>01/03/2013                                                                                                    | 120,000                                                   | Edit                                                   |
| s<br>IS        | 3                                              | 2                                       | WONG, YING                                                                                                    | XX023456(7)                                                       | English                                   | 01/04/2012 to 12/03/2013                                                                                                    | 600,000                                                   | Edit                                                   |
| ns&<br>s IF    | R56B -                                         | Empl                                    | loyer's Return of Remunerati                                                                                                    | on and Pensions                                                   |                                           |                                                                                                    |                                                           |                                                        |
| urity Cl       | lick<br>>                                      | No.                                     | Name of Employee                                                                                                    | HKIC No.                                                          | Printing<br>Language                      | Period of<br>Employment                                                                                                    | Total<br>Income<br>(HK\$)                                 |                                                        |
| Us 🔶           | 3                                              | 1                                       | CHAN, CHING YEE                                                                                                    | YY454789(0)                                                       | Chinese                                   | 01/04/2011 to                                                                                                    | 180,000                                                   | Edit                                                   |
| elp -∌<br>E    | 3                                              | 2                                       | LEE, TAI TAK                                                                                                    | XX123458(7)                                                       | English                                   | 01/04/2011 to<br>31/03/2012                                                                                                    | 250,000                                                   | Edit                                                   |
| nance          | R56M -                                         | Noti                                    | fication of Remuneration Paid                                                                                                    | to Persons Other T                                                | han Employe                               | es                                                                                                    | _                                                         |                                                        |
| C              | lick                                           |                                         | Name of Recipient                                                                                                    |                                                                   |                                           |                                                                                                    | Total                                                     |                                                        |
| to             | oloto                                          | No.                                     | HKIC / BR No.                                                                                                    |                                                                   | Printing<br>Language                      | Service                                                                                                    | Income                                                    |                                                        |
| to<br>de       | o<br>elete                                     | No.                                     | HKIC / BR No.                                                                                                    |                                                                   | Printing<br>Language                      | Service                                                                                                    | Income<br>(HK\$)                                          | Edit                                                   |
| to<br>de       | o<br>elete                                     | No.<br>1                                | HKIC / BR No.<br>CHU, WING KEUNG<br>YY294567(8)                                                                                                    |                                                                   | English                                   | 01/04/2011 to<br>31/03/2012                                                                                                    | Income<br>(HK\$)                                          | Edit                                                   |
|                | o<br>lelete                                    | <b>No.</b><br>1<br>2                    | HKIC / BR No.<br>CHU, WING KEUNG<br>YY294567(8)<br>WONG, KEUNG                                                                                                   |                                                                   | English                                   | 01/04/2011 to<br>31/03/2012                                                                                                    | Income<br>(HK\$)<br>350,000                               | Edit                                                   |
|                | elete                                          | No.<br>1<br>2                           | HKIC / BR No.<br>CHU, WING KEUNG<br>YY294567(8)<br>WONG, KEUNG<br>YY987652(3)                                                                                    |                                                                   | English<br>Chinese                        | 01/04/2011 to<br>31/03/2012                                                                                                    | Income<br>(HK\$)<br>350,000<br>580,000                    | Edit<br>Edit                                           |
|                | Delet                                          | No.<br>1<br>2                           | HKIC / BR No.<br>CHU, WING KEUNG<br>YY294567(8)<br>WONG, KEUNG<br>YY987652(3)                                                                                    |                                                                   | English<br>Chinese                        | 01/04/2011 to<br>31/03/2012<br>01/04/2011 to<br>31/03/2012                                                                                                    | 100me<br>Income<br>(HK\$)<br>350,000<br>580,000           | Edit                                                   |
|                | Delete                                         | No.<br>1<br>2                           | HKIC / BR No.<br>CHU, WING KEUNG<br>YY294567(8)<br>WONG, KEUNG<br>YY987652(3)                                                                                    |                                                                   | English<br>Chinese                        | Period of<br>Service<br>01/04/2011 to<br>31/03/2012<br>01/04/2011 to<br>31/03/2012                                                                                    | Income<br>(HK\$)<br>350,000<br>580,000                    | Edit                                                   |
|                | Delete                                         | No.<br>1<br>2                           | HKIC / BR No.<br>CHU, WING KEUNG<br>YY294567(8)<br>WONG, KEUNG<br>YY987652(3)                                                                                    |                                                                   | English<br>Chinese                        | Period of<br>Service<br>01/04/2011 to<br>31/03/2012<br>01/04/2011 to<br>31/03/2012                                                                                    | Income<br>(HK\$)<br>350,000<br>580,000                    | Edit                                                   |
|                | Delete Delete Delete OTE: he inland utton to s | No.<br>1<br>2<br>e<br>J Reve<br>save th | HKIC / BR No.<br>CHU, WING KEUNG<br>YY294567(8)<br>WONG, KEUNG<br>YY987652(3)<br>nue Department does not retain the i<br>e draft returns to your computer or sto | formation set out in the dr<br>rage device.                       | English<br>Chinese                        | Period of<br>Service<br>01/04/2011 to<br>31/03/2012<br>01/04/2011 to<br>31/03/2012                                                                                    | Income<br>(HK\$)<br>350,000<br>580,000                    | Edit<br>Edit                                           |
|                | Delete Delete OTE: he inland utton to s        | No.<br>1<br>2<br>e<br>d Reve<br>save th | HKIC / BR No.<br>CHU, WING KEUNG<br>YY294567(8)<br>WONG, KEUNG<br>YY987652(3)                                                                                    | nformation set out in the dr<br>rage device.                      | English<br>Chinese                        | Period of<br>Service<br>01/04/2011 to<br>31/03/2012<br>01/04/2011 to<br>31/03/2012                                                                                    | Income<br>(HK\$)<br>350,000<br>580,000                    | Edit<br>Edit                                           |
|                | Delete                                         | No.<br>1<br>2<br>d Reve<br>save th      | HKIC / BR No.<br>CHU, WING KEUNG<br>YY294567(8)<br>WONG, KEUNG<br>YY997652(3)<br>nue Department does not retain the i                                            | nformation set out in the dr<br>rage device.<br>Print All Print C | English<br>Chinese<br>raft return. Before | Period of<br>Service           01/04/2011 to<br>31/03/2012           01/04/2011 to<br>31/03/2012           eyou exit the application,           Add New         Save  | Stopport                                                  | Edit<br>Edit<br>Save Draff                             |
|                | Delete                                         | No.<br>1<br>2<br>d Reve<br>Save th      | HKIC / BR No.<br>CHU, WING KEUNG<br>YY294567(8)<br>WONG, KEUNG<br>YY987652(3)                                                                                    | nformation set out in the dr<br>rage device.<br>Print All Print C | English<br>Chinese<br>raft return. Before | Period of<br>Service           01/04/2011 to<br>31/03/2012           01/04/2011 to<br>31/03/2012           e you exit the application,           Add New         Save | standard (HKS)<br>350,000<br>580,000<br>, please click 'S | Edit<br>Edit<br>Save Draft"<br>Continue<br>Step 5 of 8 |

# 6.3 <u>Prepare the Forms by importing data from a previously submitted Annual Return</u> <u>file</u>

Browse/enter the location/folder of your computer to retrieve the previously submitted Annual Employer's Return/Notification file to the Department under eTAX.

#### GOVHK香港政府一站通

|                                       | E E                                                                                                    |
|---------------------------------------|----------------------------------------------------------------------------------------------------|
| itep 1<br>lead Important              | Completion and/or Submission of Employer's Return                                                                                                    |
| otes<br>tep 2<br>hter Employer's      | Step 2 - Enter Employer's Reference                                                                                                    |
| ference                               | Enter Employer's Reference                                                                                                    |
| ep 3<br>lect Return Form              | Business Registration Number     81240001                                                                                                    |
| ep 4<br>mplete                        | Employer's File Number (e.g. 6A1-XXXXXXXX) (for having no Business<br>Registration Number)                                                                                                    |
| cipient's<br>rticulars                | Enter Employer's Identification Code (ERxxxxxxxx) (Note 5) * ER 11RB99C9                                                                                                    |
| ep 5<br>leck Control List             | Please select                                                                                                    |
| ep 6                                  | Start to complete a new return                                                                                                    |
| mplete Return                         | Enter a new Self-selected Key (Note 1) * A1A2A3A4                                                                                                    |
| <b>tep 7</b><br>gn and Submit         | Complete by keying in data                                                                                                    |
| tep 8                                 | Complete by importing data from a previously submitted Annual Return file (Note 2)      File leastion and paper     Due file-indduce your addition and paper                                                                                                    |
| nline Demo                            |                                                                                                    |
|                                       | Enter the TRN of the previously submitted Annual Return file (Note 3) * 6121302271392857                                                                                                    |
| elated                                | <ul> <li>Upload a data file containing IR56B records for Annual Return (Note 4)</li> </ul>                                                                                                    |
| formation                             | <ul> <li>Continue to complete a partially completed return</li> </ul>                                                                                                    |
| Seminar for<br>nployers               | File location and name                                                                                                    |
| ow to complete and                    | Enter the inputted Self-selected Key for opening the file *                                                                                                    |
| nen to submit the<br>mployer's Return | N 100 N 1 1 100-201                                                                                                    |
| mployer's<br>bligations               | Please enter the characters as shown in the image * $q_{8yh}$ $q_{8yh}$                                                                                                    |
| AX Terms &                            | NOTES :                                                                                                    |
| AX Security<br>atement                | <ol> <li>The inputted Self-selected Key should consist of 6 to 8 characters which will be served as authentication of subsequent opening of a sa<br/>file.</li> <li>You can make use of a previously submitted Annual Return file of IR56B/R56M (Original) for importing the Personal Particulars of the</li> </ol>                                                                                                    |
| ontact Us 🛶                           | employees/recipients. 3. The Transaction Reference Number (TRN) of the submitted Annual Return file can be found in the <u>Acknowledgement</u> .                                                                                                    |
| TAX Help 🛶                            | 4. You may complete the Annual Return (BIR56A and IR56B) by uploading a data file containing IR56B records up to 200 records (the maximum). The data file for internet submission must be extracted from either IR56B Software provided by IRD can be downloaded from IRD Homepage. The software self-developed by the process Birdeveloped by the process Birdeveloped by the Birdeveloped by the Birdevel |
| erformance                            | employer must be pre-approved by IRD. Please refer to IRD Homepage for the relevant requirement specifications and application<br>procedures.                                                                                                    |
| *                                     | <ol> <li>The Employer's remaindation Gode (EKIC) is printed in the <u>DIKSOA</u>, <u>IKOUSOA</u> or <u>IKOUSOD</u> issued in the year.</li> <li>Fields with * are mandatory.</li> </ol>                                                                                                    |
|                                       |                                                                                                    |
|                                       | Back Clear Continu                                                                                                    |
|                                       | Step 2                                                                                                    |

6.3.1 Screen of remuneration paid to employees will be displayed if a previously submitted Annual Employer's Return for IR56B is supplied (paragraph 2.2.1) or screen of remuneration paid to persons other than employees will be displayed if a previously submitted Annual Notification of IR56M is supplied (refer to paragraph 3.2.1). Click the "Other Notifications and/or Corrections" button for the former case (refer to paragraphs 6.3.2 and 6.3.3 for more information) or "Correction of Notification" for the latter case (refer to paragraph 6.3.4 and 6.3.5 for more information).

#### 6.3.2 <u>Select the Employees' Records for Preparing New IR56 Forms</u>

Select the records of the employees from the previously submitted Annual Employer's Return file for importing the personal particulars to the new IR56 forms. You have to choose the options for:-

- (a) "Select Form Type" for either IR56B, IR56F or IR56G;
- (b) "Specify the Year Ended 31 March" for IR56B cases selected;
- (c) "Enter the Date of Cessation of Employment" for IR56F or IR56G cases selected

|                                                                |                       |         |                         |             |                       |                        |                                |                                 |                        |                              |                                  | Exit        |
|----------------------------------------------------------------|-----------------------|---------|-------------------------|-------------|-----------------------|------------------------|--------------------------------|---------------------------------|------------------------|------------------------------|----------------------------------|-------------|
| Step 1<br>Read Important                                       | Compl                 | etion   | and/or Subm             | ission of   | f Employer's R∉       | eturn                  |                                |                                 |                        |                              |                                  |             |
| Step 2                                                         | Step 4                | - Con   | plete Emplo             | yee's / R   | ecipient's Part       | ticulars               |                                |                                 |                        |                              |                                  |             |
| Enter Employer's                                               | Emplo                 | yer's l | ile Number:             | 6A1 - 81    | 1240001               |                        |                                |                                 |                        |                              |                                  |             |
| Reference                                                      | Name                  | of Em   | ployer:                 | <b>巨石</b> Ζ | Z有限公司                 |                        |                                |                                 |                        |                              |                                  |             |
| Step 3<br>Select Return Form                                   | _                     | -       |                         | MOUN        | TAIN ROCK ZZ          | CO., LTD               |                                |                                 |                        |                              |                                  |             |
| Step 4<br>Complete<br>Employee's /                             | Self-se               | electe  | d Key:                  | A1A2A3      | A4                    |                        |                                |                                 |                        |                              |                                  |             |
| Recipient's                                                    | Import                | ing er  | nployees' pai           | ticulars    | from a previou        | isly submitt           | ted Annual                     | Return fil                      | e                      |                              |                                  |             |
| Step 5<br>Check Control List                                   | Click<br>to<br>Select | No.     | Name of En              | ployee      | HKIC No.              | Select<br>Form<br>Type | For IR56<br>Specify<br>Ended 3 | 6B only<br>the Year<br>81 March | For II<br>Ente<br>Empl | R56F/G<br>r Date o<br>oyment | only<br>f Cessation<br>(DD/MM/YY | of<br>YY)   |
| Step 6                                                         | V                     | 1       | CHAN, MEI I             | IGO         | XX123456(0)           | F 🔻                    | -                              |                                 | 28                     | / 03                         | / 2013                           |             |
| Complete Return                                                |                       | 2       | CHEUNG, C               | INDY        | YY778899(6)           | · ·                    | v                              |                                 |                        | 1                            | 1                                |             |
| Step 7<br>Sign and Submit                                      |                       | 3       | CHOW, PUI               | SHAN        | XX856293(8)           | G 🔻                    | -                              |                                 | 25                     | / 03                         | / 2013                           |             |
| Step 8<br>Acknowledgement                                      |                       | 4       | TANG, KIN V<br>AUGUSTUS | VING        | XX780546(2)           |                        | -                              |                                 |                        | 1                            | 1                                |             |
| Online Demo 🛶                                                  | V                     | 5       | WONG, RAI               | PH          | YY820311(8)           | в •                    | 2012 -                         |                                 |                        | 1                            | 1                                |             |
| FAQs -+                                                        | The data              | ofsele  | cted employee(s         | )/recipient | t(s) will be imported | d.                     |                                |                                 |                        |                              |                                  |             |
| Related<br>Information                                         |                       |         |                         |             |                       |                        |                                |                                 |                        |                              |                                  |             |
| E-Seminar for<br>Employers                                     |                       |         |                         |             |                       |                        |                                |                                 |                        |                              |                                  |             |
| How to complete and<br>when to submit the<br>Employer's Return |                       |         |                         |             |                       |                        |                                |                                 |                        |                              | Back C                           | ontinue     |
| Employer's<br>Obligations                                      |                       |         |                         |             |                       |                        |                                |                                 |                        |                              | 5                                | Step 4 of 8 |
| eTAX Terms &<br>Conditions                                     |                       |         |                         |             |                       |                        |                                |                                 |                        |                              |                                  |             |
| eTAX Security<br>Statement                                     |                       |         |                         |             |                       |                        |                                |                                 |                        |                              |                                  |             |
| Contact Us -+                                                  |                       |         |                         |             |                       |                        |                                |                                 |                        |                              |                                  |             |
| eTAX Help 🛛 🛶<br>Desk                                          |                       |         |                         |             |                       |                        |                                |                                 |                        |                              |                                  |             |
| Performance+<br>Pledge                                         |                       |         |                         |             |                       |                        |                                |                                 |                        |                              |                                  |             |
|                                                                |                       |         |                         |             |                       |                        |                                |                                 |                        |                              |                                  | HONG        |
| About GovHK   Copyrig                                          | ht Notice             | Privac  | y Policy   Discl        | aimer       |                       |                        |                                |                                 |                        | 3                            | $\sim$                           | - Clip Car  |

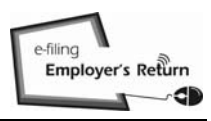

#### 6.3.3 Input the Relevant Data for New IR56 Forms

As only the personal information of the selected employees are transferred, you must click the "Edit" button of the respective employee in the Control List to input the income details and other relevant information as appropriate.

#### GOVHK香港政府一站通

| tep 1                                                                                       | Compl                 | etion                                                             | and/or Subm                                                                                              | ission of Emple                                                                        | oyer's Return                                                                                   |                                                       |                                                                                  |                                                 |                      |
|---------------------------------------------------------------------------------------------|-----------------------|-------------------------------------------------------------------|----------------------------------------------------------------------------------------------------|----------------------------------------------------------------------------------------|-------------------------------------------------------------------------------------------------|-------------------------------------------------------|----------------------------------------------------------------------------------|-------------------------------------------------|----------------------|
| es                                                                                          |                       |                                                                   |                                                                                                    |                                                                                        |                                                                                                 |                                                       |                                                                                  |                                                 |                      |
| ∋p 2                                                                                        | Step 5                | - Che                                                             | ck Control L                                                                                             | ist                                                                                    |                                                                                                 |                                                       |                                                                                  |                                                 |                      |
| ter Employer's                                                                              | Emplo                 | yer's F                                                           | File Number:                                                                                             | 6A1 - 8124000                                                                          | 1                                                                                               |                                                       |                                                                                  |                                                 |                      |
| ep 3                                                                                        | Name                  | of Em                                                             | ployer:                                                                                                  | 巨石ZZ有限<br>MOUNTAIN R                                                                   | 公司<br>ROCK ZZ CO., LTD                                                                          |                                                       |                                                                                  |                                                 |                      |
|                                                                                             | Self-se               | electe                                                            | d Key:                                                                                                   | A1A2A3A4                                                                               |                                                                                                 |                                                       |                                                                                  |                                                 | Ec                   |
| P 4<br>mplete<br>cipient's<br>ticulars<br>ep 5<br>eck Control List<br>ep 6<br>mplete Return | ▲ Erre                | or<br>The rec<br>necess<br>The rec<br>necess<br>The rec<br>necess | cord marked by<br>ary. [612-E-03<br>cord marked by<br>ary. [612-E-03<br>cord marked by<br>ary. [612-E-03 | triangle need furth<br>60]<br>triangle need furth<br>60]<br>triangle need furth<br>60] | er verification. Please click<br>er verification. Please click<br>er verification. Please click | "EDIT" button t<br>"EDIT" button t<br>"EDIT" button t | to verify the data and i<br>to verify the data and i<br>to verify the data and i | make amendmen<br>make amendmen<br>make amendmen | t if<br>t if<br>t if |
| ар 7                                                                                        |                       |                                                                   |                                                                                                    |                                                                                        |                                                                                                 |                                                       |                                                                                  |                                                 |                      |
| n and Submit                                                                                | IR56F                 | - Notif                                                           | fication by an                                                                                           | employer of a                                                                          | n employee who is abo                                                                           | out to cease t                                        | o be employed                                                                    |                                                 |                      |
| ep 8<br>knowledgement                                                                       | Click<br>to           | No.                                                               | Name of En                                                                                               | nployee                                                                                | HKIC No.                                                                                        | Printing<br>Language                                  | Period of<br>Employment                                                          | Total<br>Income<br>(HK\$)                       |                      |
| line Demo 🧼<br>Qs+                                                                          |                       | 1 🖄                                                               | CHAN, MEI I                                                                                              | NGO                                                                                    | XX123456(0)                                                                                     | English                                               | 01/04/2012 to 28/03/2013                                                         | (111(4)                                         | Edit                 |
| lated                                                                                       | IR56G                 | - Noti                                                            | fication by ar                                                                                           | n employer of a                                                                        | n employee who is abo                                                                           | out to depart                                         | from Hong Kong                                                                   |                                                 | -                    |
| ormation<br>Seminar for<br>Iployers                                                         | Click<br>to<br>delete | No.                                                               | Name of En                                                                                               | nployee                                                                                | HKIC No.                                                                                        | Printing<br>Language                                  | Period of<br>Employment                                                          | Total<br>Income<br>(HK\$)                       |                      |
| w to complete and<br>en to submit the                                                       |                       | 1 🛆                                                               | CHOW, PU                                                                                                 | SHAN                                                                                   | XX856293(8)                                                                                     | Chinese                                               | 01/04/2012 to<br>25/03/2013                                                      | (,                                              | Edit                 |
| ployer's Return                                                                             | IR56B                 | - Emp                                                             | loyer's Retu                                                                                             | rn of Remunera                                                                         | ation and Pensions                                                                              |                                                       |                                                                                  |                                                 |                      |
| ployer's<br>igations                                                                        | Click<br>to           | No.                                                               | Name of En                                                                                               | nployee                                                                                | HKIC No.                                                                                        | Printing<br>Language                                  | Period of<br>Employment                                                          | Total<br>Income                                 |                      |
| AX Terms &<br>nditions                                                                      | delete                | 1 🛆                                                               | WONG, RAI                                                                                                | LPH                                                                                    | YY820311(8)                                                                                     | Chinese                                               | 01/04/2011 to<br>31/03/2012                                                      | (HK\$)                                          | Edit                 |
| tement                                                                                      |                       |                                                                   |                                                                                                    |                                                                                        |                                                                                                 |                                                       |                                                                                  |                                                 |                      |
| ntact Us 🛶                                                                                  | Dele                  | te                                                                |                                                                                                    |                                                                                        |                                                                                                 |                                                       |                                                                                  |                                                 |                      |
| AX Help 🛶<br>sk                                                                             | NOTE:                 |                                                                   |                                                                                                    |                                                                                        |                                                                                                 |                                                       |                                                                                  |                                                 |                      |
| rformance+<br>Edge                                                                          | The Inla<br>button to | nd Reve<br>save th                                                | enue Departmen<br>he draft returns ti                                                                    | t does not retain th<br>o your computer or                                             | e information set out in the d<br>storage device.                                               | raft return. Befor                                    | e you exit the applicatio                                                        | n, please click "Sa                             | ave Dra              |
|                                                                                             |                       |                                                                   |                                                                                                    |                                                                                        |                                                                                                 |                                                       |                                                                                  |                                                 |                      |
|                                                                                             |                       |                                                                   |                                                                                                    |                                                                                        |                                                                                                 |                                                       | Add New Sav                                                                      | ve Draft Co                                     | ontinu               |
|                                                                                             |                       |                                                                   |                                                                                                    |                                                                                        |                                                                                                 |                                                       |                                                                                  | S                                               | tep 5                |
|                                                                                             |                       |                                                                   |                                                                                                    |                                                                                        |                                                                                                 |                                                       |                                                                                  |                                                 |                      |

After completing all the relevant information of the selected employees, you should click the "Continue" button to check the Control List and take other actions as detailed in paragraphs 2.1.5 to 2.1.12 as appropriate.

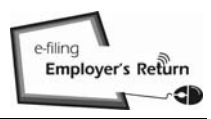

E-de

# <u>Preparation and/or Submission for Notifications and/or Corrections for</u> <u>IR56B/E/F/G/M</u>

#### 6.3.4 Select the Recipients' Records for Preparing New Form IR56Ms

Select the records of the recipients from the previously submitted Annual Notification file for making transfer of the personal data to the new Form IR56M. Specify the relevant year ended 31 March for each recipient.

| Step 1                                                         | Comple                | etion  | and/or Submission of               | f Employer's Return                            |                                 |
|----------------------------------------------------------------|-----------------------|--------|------------------------------------|------------------------------------------------|---------------------------------|
| Read Important<br>Notes                                        |                       |        |                                    |                                                |                                 |
| Step 2                                                         | Step 4                | - Con  | nplete Employee's / R              | ecipient's Particulars                         |                                 |
| Enter Employer's                                               | Payer's               | s Emp  | loyer's File Number:               | 6A1 - 81240001                                 |                                 |
| Step 3                                                         | Name o                | of Pay | er:                                | 巨石ZZ有限公司                                       |                                 |
| Select Return Form                                             | 6 a 16 a a            |        | d Kau                              | MOON TAIN ROCK 22 CO., E TD                    |                                 |
| <b>Step 4</b><br>Complete<br>Employee's /                      | Self-Se               | ecte   | a ney:                             | A1A2A3A4                                       |                                 |
| Recipient's                                                    | Importi               | ing re | cipients' particulars f            | from a previously submitted Annual Return file |                                 |
| Step 5                                                         | Click<br>to<br>Select | No.    | Name of Recipient<br>HKIC / BR No. |                                                | Specify the Year Ended 31 March |
| Step 6                                                         |                       | 1      | CHAN, CHI FAI                      |                                                |                                 |
| Complete Return                                                |                       |        | XX123456(0)                        |                                                | 2012 -                          |
| Step 7                                                         |                       | 2      | CHEN, MAN                          |                                                |                                 |
| Sign and Submit                                                |                       |        | YY567891(3)                        |                                                | <b>v</b>                        |
| Acknowledgement                                                |                       | 3      | CHEUNG, TAI MAN                    |                                                |                                 |
| Online Demo 🛶                                                  |                       |        | YY778899(6)                        |                                                | 2012 -                          |
| FAQs                                                           |                       | 4      | IP, LAI LING                       |                                                |                                 |
| Related                                                        |                       |        | XX856293(8)                        |                                                | · ·                             |
| Information                                                    |                       | 5      | ABC XXXX YYYY ZZZ                  | Z COMPANY                                      |                                 |
| E-Seminar for<br>Employers                                     |                       |        | 82345672                           |                                                | 2012 -                          |
| How to complete and<br>when to submit the<br>Employer's Return | The data              | ofsele | ected employee(s)/recipien         | t(s) will be imported.                         |                                 |
| Employer's<br>Obligations                                      |                       |        |                                    |                                                |                                 |
| eTAX Terms &<br>Conditions                                     |                       |        |                                    |                                                |                                 |
| eTAX Security<br>Statement                                     |                       |        |                                    |                                                | Back Continue                   |
| Contact Us -+                                                  |                       |        |                                    |                                                |                                 |
| eTAX Help<br>Desk                                              |                       |        |                                    |                                                |                                 |
| Performance -+<br>Pledge                                       |                       |        |                                    |                                                |                                 |
|                                                                |                       |        |                                    |                                                | HONG                            |
| About GovHK   Copyri                                           | ght Notice            | Privac | cy Policy   Disclaimer             |                                                |                                 |

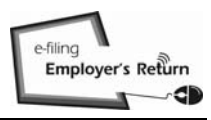

#### 6.3.5 Input the Relevant Data for New Form IR56Ms

As only the personal data of the selected recipients are transferred, you must click the "Edit" button of the respective recipient in the Control List to input the income details and other relevant information as appropriate.

#### GOVHK香港政府一站通

|                                                   |                       |                                        |                                                                        |                                                                      |                                                    |                      |                             | Ex                                      |
|---------------------------------------------------|-----------------------|----------------------------------------|------------------------------------------------------------------------|----------------------------------------------------------------------|----------------------------------------------------|----------------------|-----------------------------|-----------------------------------------|
| tep 1                                             | Compl                 | etion                                  | and/or Subm                                                            | ission of Employer'                                                  | s Return                                           |                      |                             |                                         |
| ad Important<br>tes                               |                       |                                        |                                                                        |                                                                      |                                                    |                      |                             |                                         |
| ep 2                                              | Step 5                | - Che                                  | eck Control L                                                          | ist                                                                  |                                                    |                      |                             |                                         |
| ter Employer's                                    | Emplo                 | yer's l                                | File Number:                                                           | 6A1 - 81240001                                                       |                                                    |                      |                             |                                         |
| ep 3                                              | Name                  | of Em                                  | ployer:                                                                | 巨石ZZ有限公司<br>MOUNTAIN ROCK                                            | ZZ CO., LTD                                        |                      |                             |                                         |
| ect Return Form                                   | Self-se               | electe                                 | d Key:                                                                 | A1A2A3A4                                                             |                                                    |                      |                             | Edi                                     |
| mplete<br>nployee's /<br>cipient's<br>rticulars   | Erro                  | or<br>The rec<br>necess                | cord marked by<br>ary. [612-E-03                                       | triangle need further ver<br>60]                                     | ification. Please click                            | "EDIT" button t      | to verify the data and      | make amendment if                       |
| ep 5<br>eck Control List<br>ep 6<br>mplete Return | •                     | The rec<br>necess<br>The rec<br>necess | cord marked by<br>eary. [612-E-03<br>cord marked by<br>eary. [612-E-03 | triangle need further ver<br>60]<br>triangle need further ver<br>60] | ification. Please click<br>ification. Please click | "EDIT" button t      | to verify the data and      | make amendment if                       |
| <b>ep 7</b><br>jn and Submit                      | IR56M                 | - Noti                                 | ification of R                                                         | emuneration Paid to                                                  | Persons Other T                                    | han Employe          | ees                         |                                         |
| ep 8<br>knowledgement                             | Click<br>to<br>delete | No.                                    | Name of Re<br>HKIC / BR                                                | ecipient<br>No.                                                      |                                                    | Printing<br>Language | Period of<br>Service        | Total<br>Income<br>(HK\$)               |
| nline Demo                                        |                       | 1 @                                    | CHAN CHI                                                               | FΔI                                                                  |                                                    |                      |                             | Edit                                    |
| Qs -+                                             |                       | 1 22                                   | 0.0.0., 0.0                                                            |                                                                      |                                                    |                      | 01/04/2011 to               |                                         |
| lated<br>ormation                                 |                       | -                                      | XX123456(0                                                             | ))                                                                   |                                                    | Chinese              | 31/03/2012                  |                                         |
| Seminar for<br>oployers                           |                       | 2 🕭                                    | CHEUNG, 1<br>YY778899(6                                                | AI MAN                                                               |                                                    | English              | 01/04/2011 to               | Edit                                    |
| w to complete and<br>en to submit the             |                       | 3 🛦                                    | ABC XXXX                                                               | YYYY ZZZZ COMPAN                                                     | Y                                                  |                      | 01/00/2012                  | Edit                                    |
| ployer's<br>ligations                             |                       |                                        | 82345672                                                               |                                                                      |                                                    | English              | 01/04/2011 to<br>31/03/2012 |                                         |
| AX Terms &<br>nditions                            | Dele                  | ete                                    |                                                                        |                                                                      |                                                    |                      |                             |                                         |
| AX Security<br>atement                            | NOTE:<br>The Inla     | nd Rev                                 | enue Departmer                                                         | it does not retain the info                                          | rmation set out in the dr                          | aft return. Befor    | e vou exit the application  | on, please click "Save Draft            |
| ontact Us 🛛 🕂                                     | button to             | save ti                                | he draft returns t                                                     | o your computer or storag                                            | ge device.                                         |                      |                             |                                         |
| 'AX Help ⊸⊪<br>esk                                |                       |                                        |                                                                        |                                                                      |                                                    |                      |                             |                                         |
| enformance                                        |                       |                                        |                                                                        |                                                                      |                                                    |                      | Add New Sa                  | ve Draft Continue                       |
|                                                   |                       |                                        |                                                                        |                                                                      |                                                    |                      |                             | Step 5 o                                |
|                                                   |                       |                                        |                                                                        |                                                                      |                                                    |                      |                             | HEN                                     |
| out GovHK   Copyrid                               | ght Notice            | Privad                                 | cy Policy   Disc                                                       | laimer                                                               |                                                    |                      |                             | ~~~~~~~~~~~~~~~~~~~~~~~~~~~~~~~~~~~~~~~ |

After completing all the relevant information of the selected recipients, you should click the "Continue" button to check the Control List and take other actions as detailed in paragraphs 2.1.5 to 2.1.12 as appropriate.

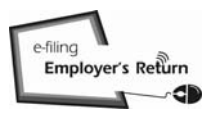

# A1 <u>BIR56A</u>

| INLAND REV<br>SAL<br>EMPLOYER'S RETURN OF<br>FOR THE YEAR FROM 5                                                                                                    | ENUE DEPARTMENT<br>ARIES TAX<br>REMUNERATION AND PENSIONS<br>APRIL 2011 TO 31 MARCH 2012                                                                                                    |
|----------------------------------------------------------------------------------------------------|----------------------------------------------------------------------------------------------------|
| File Number: 6A1-81240001<br>Name of Employer: 巨石乙乙有限公司<br>MOUNTAIN ROCK ZZ CO.                                                                                                    | , LTD                                                                                                    |
| This return [BIR 56A (ie)] will be accepted in lieu                                                                                                    | of the paper return (BIR56A).                                                                                                    |
| If you have not informed the Department of your co<br>address : -                                                                                                    | urrent postal address previously, please state below the new                                                                                                    |
| Not Applicable                                                                                                    |                                                                                                    |
|                                                                                                    |                                                                                                    |
| DECLARATION                                                                                                    |                                                                                                    |
| DECLARATION I submit with this return 5 set(s) of Form IR56B, st                                                                                                    | ummarized in the Control List.                                                                                                    |
| DECLARATION<br>I submit with this return 5 set(s) of Form IR56B, su<br>I, CHAN, TAI MAN, being MANAGER (SENIOR<br>LTD declare that, to the best of my knowledge and<br>person who is within the scope of Note 1(a) of the<br>that the particulars relating to each such person are                                                              | Immarized in the Control List.<br>CVICE PRESIDENT) of MOUNTAIN ROCK ZZ CO.,<br>belief, the submitted forms include one form for every<br>Notes and Instructions for Forms BIR56A and IR56B and<br>fully and truly stated.  |
| DECLARATION<br>I submit with this return 5 set(s) of Form IR56B, su<br>I, CHAN, TAI MAN, being MANAGER (SENIOR<br>LTD declare that, to the best of my knowledge and<br>person who is within the scope of Note 1(a) of the<br>that the particulars relating to each such person are                                                              | Immarized in the Control List.<br>R VICE PRESIDENT) of MOUNTAIN ROCK ZZ CO.,<br>belief, the submitted forms include one form for every<br>Notes and Instructions for Forms BIR56A and IR56B and<br>fully and truly stated. |
| DECLARATION<br>I submit with this return 5 set(s) of Form IR56B, su<br>I, CHAN, TAI MAN, being MANAGER (SENIOR<br>LTD declare that, to the best of my knowledge and<br>person who is within the scope of Note 1(a) of the<br>that the particulars relating to each such person are<br>E-mail address: www@abcwww.com                            | ummarized in the Control List.<br>R VICE PRESIDENT) of MOUNTAIN ROCK ZZ CO.,<br>belief, the submitted forms include one form for every<br>Notes and Instructions for Forms BIR56A and IR56B and<br>fully and truly stated. |
| DECLARATION I submit with this return 5 set(s) of Form IR56B, su I, CHAN, TAI MAN, being MANAGER (SENIOR LTD declare that, to the best of my knowledge and person who is within the scope of Note 1(a) of the i that the particulars relating to each such person are E-mail address: www@abcwww.com Telephone no.: 12345678                    | Immarized in the Control List.<br>R VICE PRESIDENT) of MOUNTAIN ROCK ZZ CO.,<br>belief, the submitted forms include one form for every<br>Notes and Instructions for Forms BIR56A and IR56B and<br>fully and truly stated. |
| DECLARATION I submit with this return 5 set(s) of Form IR56B, su I, CHAN, TAI MAN, being MANAGER (SENIOR LTD declare that, to the best of my knowledge and person who is within the scope of Note 1(a) of the 1 that the particulars relating to each such person are E-mail address: www@abcwww.com Telephone no.: 12345678 Date : 27 Feb 2013 | ummarized in the Control List.<br>R VICE PRESIDENT) of MOUNTAIN ROCK ZZ CO.,<br>belief, the submitted forms include one form for every<br>Notes and Instructions for Forms BIR56A and IR56B and<br>fully and truly stated. |
| DECLARATION I submit with this return 5 set(s) of Form IR56B, su I, CHAN, TAI MAN, being MANAGER (SENIOR LTD declare that, to the best of my knowledge and person who is within the scope of Note 1(a) of the i that the particulars relating to each such person are E-mail address: www@abcwww.com Telephone no.: 12345678 Date : 27 Feb 2013 | Immarized in the Control List.<br>& VICE PRESIDENT) of MOUNTAIN ROCK ZZ CO.,<br>belief, the submitted forms include one form for every<br>Notes and Instructions for Forms BIR56A and IR56B and<br>fully and truly stated. |

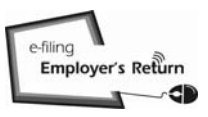

# A2 Control List

| for tl       | B – Employer's Return of Remuneration<br>he year from 1 April 2011 to 31 March 2 | n and Pensions<br>2012 | 4                    | 50                         | iv.                    |
|--------------|----------------------------------------------------------------------------------|------------------------|----------------------|----------------------------|------------------------|
| Sheet<br>No. | Name of Employee                                                                 | HKIC No.               | Printing<br>Language | Period of<br>Employment    | Total Income<br>(HK\$) |
| 1            | CHAN, MEI NGO                                                                    | XX123456(0)            | English              | 01/04/2011 -<br>31/03/2012 | 174,760                |
| 2            | CHEUNG, CINDY                                                                    | YY778899(6)            | English              | 01/04/2011 -<br>31/03/2012 | 755,060                |
| 3            | CHOW, PUI SHAN                                                                   | XX856293(8)            | Chinese              | 01/04/2011 -               | 143,922                |
| 4            | TANG, KIN WING AUGUSTUS                                                          | XX780546(2)            | English              | 01/04/2011 -               | 5,610,705              |
| 5            | WONG, RALPH                                                                      | YY820311(8)            | Chinese              | 01/04/2011 -               | 276,000                |
|              |                                                                                  |                        |                      |                            |                        |
|              |                                                                                  |                        |                      |                            |                        |
|              |                                                                                  |                        |                      |                            |                        |
|              |                                                                                  |                        |                      |                            |                        |
|              |                                                                                  |                        |                      |                            |                        |
|              |                                                                                  |                        |                      |                            |                        |
|              |                                                                                  |                        |                      |                            |                        |

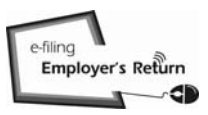

# A3 <u>IR56B</u>

| 1. Employer's File No. : 6.1.81240001<br>Name of Employer or Pensioner (See Note 1/0) :       MISS CHAN, MELNOC<br>XX1224560         2. Name of Employer or Pensioner (See Note 1/0) :       MISS CHAN, MELNOC<br>XX1224560         (b) H.K. Identity Card Number (See Note 1/0) :       MISS CHAN, MELNOC<br>XX1224560         5. Ser, (A = Mad, E = Fennale) :       1         6. Mariat Status (1 = Single') Widowed / Proved / Living Apart, 2 = Married) :       1         7. Marriat Status (1 = Single') Widowed / Proved / Living Apart, 2 = Married) :       1         8. Revised H.K. Identity Card Number:<br>sponse's Eawyorn Number and country of issue (if known) :       1         9. Residential Address : 6A, 2F, SHING ON STREET SHAUKIWAN HONG KONG       8         9. O Capacity in which employed : ACCOUNT CLERK<br>(b) If grant time, the many of Thiot principil employer (if known) :<br>(b) If grant time, the many of Thiot principil employer (if known) :<br>(b) If grant time, the many of Thiot principil employer (if known) :<br>(c) Organizity in which employer if classent if (if known) if (if known) if (                                                                                                    | Plea<br>con<br>emp<br>refe | ase provide a copy of the<br>apleted Form IR56B to your<br>ployee and retain a copy for<br>erence.                                                                                                    | INLAND REVENUE DEPARTMENT<br>EMPLOYER'S RETURN OF REMUNERATION AND PENSIONS<br>FOR THE YEAR FROM 1 APRIL 2011 TO 31 MARCH 2012     |                                  |
|----------------------------------------------------------------------------------------------------|----------------------------|----------------------------------------------------------------------------------------------------|----------------------------------------------------------------------------------------------------|----------------------------------|
| <ul> <li>Name of Employee or Pensioner (See Note 1(a)): MISS CHAN, MELNOG XX1234500</li> <li>(a) H.K. Identity Card Number (See Note 2(a)): MISS CHAN, MELNOG XX1234500</li> <li>(b) Prosport Number and country of issue (Employee has no H.K. Identity Card): XX1234500</li> <li>(c) If manried, full name of sponse :</li> <li>(d) If manried, full name of sponse :</li> <li>(e) Sponse's Passport Number and country of issue (if known):</li> <li>Residential Address : (d, 2, F, SHING ON STREET SHAUKIWAN HONG KONG</li> <li>Postal Address (if different from item 7 above): 6a, 2, F, SHING ON STREET SHAUKIWAN HONG KONG</li> <li>(e) Capacity in which employed : (ACCOUNT CLEEK</li> <li>(f) If part time, the name of his her principal employee (f known):</li> <li>Period molynome for the year from 1 April 2011 to 31 March 2012 (See Note 3):</li> <li>(f) 10(4/2011 to 3103/201.</li> <li>(f) 10(4/2011 to 3103/201.</li> <li>(f) 10(4/2011 to 3103/201.</li> <li>(f) 10(4/2011 to 3103/201.</li> <li>(f) 10(4/2011 to 3103/201.</li> <li>(f) 10(4/2011 to 3103/201.</li> <li>(f) 10(4/2011 to 3103/201.</li> <li>(f) 10(4/2011 to 3103/201.</li> <li>(f) 10(4/2011 to 3103/201.</li> <li>(f) 10(4/2011 to 310/302.</li> <li>(f) 10(4/2011 to 310/302.</li> <li>(f) 10(4/2011 to</li></ul>                                                                                                    | 1.                         | Employer's File No. :<br>Name of Employer : 1                                                                                                    | 6A1-81240001<br>40UNTAIN ROCK ZZ CO., LTD                                                                                          | Sheet No. : 00000                |
| <ul> <li>4. Sec. (M = Male, F = Fanale,): <ul> <li>Marint Stutus (1 = Single* Widowed / Divoreed / Living Apart, 2 = Married):</li> <li>Marint Stutus (1 = Single* Widowed / Divoreed / Living Apart, 2 = Married):</li> <li>Marint Stutus (1 = Single* Widowed / Divoreed / Living Apart, 2 = Married):</li> <li>Spouce's HK. I. Identity Card Number: <ul> <li>Spouce's HK. I. Identity Card Number:</li> <li>Spouce's HK. I. Identity Card Number:</li> <li>Spouce's HK. I. Identity Card Number:</li> <li>Spouce's HK. I. Identity Card Number:</li> <li>Residential Address: (6A, 2/F., SHING ON STREET SHAUKIWAN HONG KONG</li> </ul> </li> <li>Postal Address (if different from item 7 above): 6A, 2/F., SHING ON STREET SHAUKIWAN HONG KONG</li> <li>(a) Capacity in which employed : ACCOUNT CLERK <ul> <li>(b) If part time, the name of his Per principal employee (if Rown):</li> <li>(b) If part time, the anne of his Per principal employee (if Rown):</li> <li>(c) Time, the name of his Per principal employee (if Rown):</li> <li>(d) Salary/ Wages</li> <li>(e) Solary/ Wages</li> <li>(f) Bask Pay, Payment in Live of Notice, Terminal Awards or Gratuities</li> <li>(<i>Gee Note 0</i>)</li> <li>(f) Bask Pay, Payment in Live of Notice, Terminal Awards or Gratuities</li> <li>(<i>Gee Note 0</i>)</li> <li>(f) Bask Pay, Payment in Live of Notice, Terminal Awards or Gratuities</li> <li>(<i>Gee Note 1</i>)</li> <li>(f) Bask Pay, Payment in Live of Notice, Terminal Awards or Gratuities</li> <li>(<i>Gee Note 1</i>)</li> <li>(f) Bask Pay, Payment in Live of Notice, Terminal Awards or Gratuities</li> <li>(<i>Gee Note 1</i>)</li> <li>(f) Bask Pay, Payment in Live of Notice, Terminal Awards or Gratuities</li> <li>(<i>Gee Note 1</i>)</li> <li>(f) Bask Pay, Payment in Live of Particitae's (<i>See Note 1</i>)</li> <li>(f) Bask Pay, Payment in Live of Particitae's (<i>See Note 1</i>)</li> <li>(f) Bask Pay, Payment in Live of Particitae's (<i>See Note 1</i>)</li> <li>(f) Bask Pay, Payment in Live of Particitae's (<i>See Note 1</i>)</li> <li>(f) Bask Pay, Payment in Live of Parentiae's (<i>See Note 1</i>)</li> <li>(f) Ba</li></ul></li></ul></li></ul> | 2.<br>3.                   | Name of Employee or<br>(a) H.K. Identity Car<br>(b) Passport Number                                                                                                    | Pensioner (See Note 1(a)) :<br>d Number (See Note 2(c)) :<br>and country of issue (if Employee has no H.K. Identity Card) :        | MISS CHAN, MEI NGO<br>XX123456(0 |
| <ul> <li>(b) Spouce's HK. Identity Card Number:<br/>Spouce's Presport Number and country of issue (if known):</li> <li>Residential Address : 6A, 2/F., SHING ON STREET SHAUKIWAN HONG KONG</li> <li>Postal Address (if different from item 7 above): 6A, 2/F., SHING ON STREET SHAUKIWAN HONG KONG</li> <li>(c) Capacity in which employed : ACCOUNT CLERK</li> <li>(d) If part time, the name of his her principal employee (if known):</li> <li>(e) Period Genylopment for the year from 1 April 2011 to 31 March 2012; See Note 3):</li> <li>(f) Salary (Wages: 2010 10 10 11 March 2012 (See Note 3):</li> <li>(f) Salary (Wages: 2010 10 10 10 10 March 2012 (See Note 3):</li> <li>(f) Salary (Wages: 2010 10 10 10 March 2012 (See Note 3):</li> <li>(f) Salary (Wages: 2010 10 10 10 March 2012 (See Note 3):</li> <li>(f) Director's Fee</li> <li>(f) Commission (Fee S(See Note 4)</li> <li>(f) Boach Pay, Payment in Lisu of Notice, Terminal Awards or Gratuities (See Note 6)</li> <li>(f) Contaction Benefits (See Note 5)</li> <li>(f) Boach Pay, Payment in Lisu of Notice, Terminal Awards or Gratuities (See Note 6)</li> <li>(f) Contaction Benefits (See Note 5):</li> <li>(f) Boach Pay, Payment in Lisu of Notae, Contaction (See Note 9)</li> <li>(f) Gain related under States Option Scheme (See Note 9)</li> <li>(f) Option related under States Option Scheme (See Note 10)</li> <li>(f)</li> <li>(f)</li> <li>(</li></ul>                                                                        | 4.<br>5.<br>6.             | Sex (M = Male, F =<br>Marital Status (1 = Si<br>(a) If married, full na                                                                                                    | Female ) :<br>ngle / Widowed / Divorced / Living Apart, 2 = Married ) :<br>nne of spouse :                                         | 1                                |
| <ul> <li>Residential Address : 6A, 2F., SHING ON STREET SHAUKIWAN HONG KONG</li> <li>Postal Address : (if different from item 7 above) : 6A, 2F., SHING ON STREET SHAUKIWAN HONG KONG</li> <li>(a) Capacity in which employed : ACCOUNT CLERK (b) If part time, the name of his/her principal employer (if known) : (b) Feriod of employened for the year from 1 April 2011 to 31 March 2012; 01.042011 to 31 03/201. (c) Salary Wages (c) Particulars of Income accruing for the year from 1 April 2011 to 31 March 2012 (See Note 3): 01.04/2011 to 31 03/201. (c) Salary Wages (c) Director's Fee (c) Common (Feet (See Note 4)) (c) Solary Wages (c) Certain Psyment in Lieu of Notice, Terminal Awards or Gramities (c) Gee Note 6) (c) Common (For Note 5) (c) Solary Composition Entrement Schemes (See Note 7) (c) Solaries Tax paid by Employer (c) Eddaction Benefits (See Note 8) (c) Gin relized under Share Option Scheme (See Note 9) (c) Any other Revards, Allowances or Perquisites (See Note 10) (c) (c) (c) (c) (c) (c) (c) (c) (c) (c</li></ul>                                                                                                    |                            | (b) Spouse's H.K. Id<br>Spouse's Passpor                                                                                                    | entity Card Number :<br>Number and country of issue (if known) :                                                                   |                                  |
| <ul> <li>Postal Address (if different from item 7 above): 6A, 2F, SHING ON STREET SHAUKIWAN HONG KONG</li> <li>(a) Capacity in which employed: ; ACCOUNT CLERK</li> <li>(b) If part time, the name of hisher principal employer (if Known):</li> <li>Period of employment for the year from 1 April 2011 to 31 March 2012 : 01/04/2011 to 31/03/2011</li> <li>Particulars of Income accruing for the year from 1 April 2011 to 31 March 2012 (See Note 3): 01/04/2011 to 31/03/2011</li> <li>(c) Salary (Wages: 174,760</li> <li>(d) Salary (Wages: 174,760</li> <li>(e) Director's Fee</li> <li>(f) Enver Pay</li> <li>(f) Back Pay, Payment in Liet of Notice, Terminal Awards or Gratuities (See Note 6)</li> <li>(f) Back Pay, Payment in Edit of Notice, Terminal Awards or Gratuities (See Note 6)</li> <li>(f) Certain Payments from Retirement Schemes (See Note 7)</li> <li>(f) Back Pay, Payment in Liet of Notice, Terminal Awards or Gratuities (See Note 6)</li> <li>(f) Cratin Edge durd's thate Option Scheme (See Note 9)</li> <li>(h) Any other Rewards, Allowances or Perquisites (See Note 10)</li> <li>(f)</li> <li>(f) Pensions (See Note 11)</li> <li>Total: 174,760</li> <li>(g)</li> <li>(g)</li> <li>(g)</li> <li>(h) Pensions (See Note 11)</li> <li>Total: 174,760</li> <li>(g)</li> <li>(g)</li> <li>(g)</li> <li>(h) Pensions (See Note 11)</li> <li>(g)</li> <li>(h) Pensions (See Note 11)</li> <li>(g)</li> <li>(h) Pensions (See Note 11)</li> <li>(h) Pensions (See Note 11)</li> <li>(h) Pension Pension (See Note 12): (0 = Not provided , 1 = Provided )</li> <li>(h) Address 1: Place of Residence 1 Place of Residence 2</li> <li>Nature : Place of Residence 1 Place of Residence 2</li> <li>Nature : Place of Provided : Rear Phaid to Landford by Employee : Rear Phaid to Landford by Employee : Rear Phaid to Landford by Employee : Rear Phaid to Landford by Employee : Rear Phaid to Landford by Employee : Rear Phaid to Landford by Employee : Rear Phaid to Landford by Employee : Rear Phaid to Landford by Employee : Rear Phaid to Landford by Employee : Rear Phaid to L</li></ul>                                                                            | 7.                         | Residential Address :                                                                                                    | 6A, 2/F., SHING ON STREET SHAUKIWAN HONG KONG                                                                                      |                                  |
| <ul> <li>(a) Capacity in which employed : ACCOUNT CLERK</li> <li>(b) If part time, the name of his/ker principal employer (if known): (1)</li> <li>Period of employment of the year from 1 April 2011 to 31 March 2012 (See Note 3): Period Amount (HKS)</li> <li>(a) Salary / Wages</li> <li>(b) Leave Pay</li> <li>(c) Director's Fee</li> <li>(d) Commission / Fee (See Note 4)</li> <li>(e) Boaus (See Note 5)</li> <li>(f) Back Vap, Payment in Lieu of Notice, Terminal Awards or Gratuities (See Note 6)</li> <li>(c) Certain Payments from Retirement Schemes (See Note 7)</li> <li>(b) Salaries Tax paid by Employer</li> <li>(c) Centrain Bayments (See Note 6)</li> <li>(c) Centrain Bayments (See Note 6)</li> <li>(c) Certain Bayments (See Note 6)</li> <li>(c) Certain Bayments (See Note 6)</li> <li>(c) Certain Bayments (See Note 6)</li> <li>(c) Centrain Bayments (See Note 6)</li> <li>(c) Cantrain Bayments (See Note 6)</li> <li>(c) Cantrain Bayments (See Note 6)</li> <li>(c) Cantrain Bayments (See Note 6)</li> <li>(c) Cantrain Cantrain (See Note 10)</li> <li>(d) Pensions (See Note 11)</li> <li>Total [174,760</li> <li>(d) Pensions (See Note 11)</li> <li>Total [174,760</li> <li>(e) Pace of Residence 1</li> <li>Place of Residence 1</li> <li>Place of Residence 1</li> <li>Place of Residence 1</li> <li>Place of Residence 2</li> <li>Period Provided : Rear Paid to Landlord by Employer : Rear Paid to Landlord by Employer : Rear Paid to Landlord by Employer : Rear Paid to Landlord by Employer : Rear Paid to Landlord by Employer : Rear Paid to Employer by Employer : Rear Paid to Employer by Employer : Rear Paid to Employer by Employer : Rear Paid to Employer by Employer : Rear Paid to Employer by Employer : Rear Paid to Employer by Employer : Rear Paid to Employer by Employer : Rear Paid to Employer by Employer : Rear Paid to Employer by Employer : Rear Paid to Employer by Employer : Rear Paid to Employer (See Note 12)) : (0 = Not Parts) (0 = Not Parts) (0 = Not, 1 = Yes) (0 ) (1 / Yes, please state : Name of the overseas company : Address : A</li></ul>                                                                            | 8.                         | Postal Address (if diff                                                                                                    | erent from item 7 above) : 6A, 2/F., SHING ON STREET SHAUKIWAN HONG KO                                                             | ONG                              |
| 11. Particulars of Income accruing for the year from 1 April 2011 to 31 March 2012 (See Note 3):       Period       Amount (HKS)         (a) Salary / Wages       174,760       174,760         (b) Leave Pay       Director's Fee       174,760         (c) Control Stee       174,760       174,760         (d) Commission / Fee       174,760       174,760         (e) Director's Fee       174,760       174,760         (f) Back Pay, Payment in Liet of Notice, Terminal Awards or Gratuities       (See Note 3)       174,760         (g) Cortain Payments from Retirement Schemes (See Note 7)       153alaries Tax paid by Employer       174,760         (g) Control Related under Share Option Scheme (See Note 9)       (Any other Rewards, Allowances or Perquisites (See Note 10)       1         (f) Gin realized under Share Option Scheme (See Note 12): (0 = Not provided , 1 = Provided )       Total:       174,760         (g) Gatine Control Residence of Residence provided (See Note 12): (0 = Not provided , 1 = Provided )       Address 1:       Address 2:         Nature :       Place of Residence 1       Place of Residence 2       Place of Residence 2         Nature :       Place of Residence 1       Place of Residence 2       Place and Residence 2         Nature :       Place of Residence 1       Place of Residence 2       Place and Residence 2         Nature :                                                                                                    | 9.<br>10.                  | <ul><li>(a) Capacity in whic</li><li>(b) If part time, the r</li><li>Period of employment</li></ul>                                                                                                    | h employed : ACCOUNT CLERK<br>ame of his/her principal employer (if known) :<br>for the year from 1 April 2011 to 31 March 2012 :  | 01/04/2011 to 31/03/2011         |
| (a)       Salary (Wages       174,760         (b)       Leave Pay       174,760         (c)       Director's Fee       174,760         (d)       Commission (Fees (See Note 4)       174,760         (e)       Downs (See Note 5)       174,760         (f)       Back Pay, Psynnetin In Lieu of Notice, Terminal Awards or Gratuities (See Note 6)       174,760         (f)       Back Pay, Psynnetin Scheme (See Note 7)       1154         (f)       Back Pay, Psynnetin Scheme (See Note 7)       1154         (f)       Back Pay, Psynnetin Scher Option Scheme (See Note 9)       10         (f)       Gain realized under Share Option Scheme (See Note 10)       11         (f)       (f)       Gain realized under Share Option Scheme (See Note 10)       11         (f)       (f)       Gain realized under Share Option Scheme (See Note 12): (0 = Not provided , 1 = Provided )       Total : 174,760         (f)       (f)       (f)       (f)       (f)         (g)       (f)       (f)       (f)       (f)         (f)       (f)       (f)       (f)       (f)         (f)       (f)       (f)       (f)       (f)         (f)       (f)       (f)       (f)       (f)         (f) <th>11.</th> <th>Particulars of Income</th> <th>accruing for the year from 1 April 2011 to 31 March 2012 (See Note 3) :<br/>Particulars Period</th> <th>Amount (HK\$)</th>                                                                                                    | 11.                        | Particulars of Income                                                                                                    | accruing for the year from 1 April 2011 to 31 March 2012 (See Note 3) :<br>Particulars Period                                      | Amount (HK\$)                    |
| (i) Tellinear (decreted 11)       Total         (ii) Tellinear (decreted 11)       Total         (iii) Address 1:       Address 1:         Address 2:       Place of Residence 1         Nature :       Period Provided :         Rent Paid to Landlord by Employer :       Rent Paid to Landlord by Employer :         Rent Paid to Landlord by Employer :       Rent Paid to Employee by Employer :         Rent Paid to Employee by Employer :       Rent Paid to Employee by Employer :         Rent Paid to Employee to the employee was wholly or partly paid either in Hong Kong or overseas by an overseas company : (0 = No, 1 = Yes)       (0)         If yes, please state :       Name of the overseas company :       (0)         Address :       Amount (if known) (This amount must also be included in item 11 (See Note 13)) :       (1)         14. Remarks (See Note 1(e)) : CHAN, TAI MAN       Designation : MANAGER(SENIOR VICE PRESIDENT)         Rt56B(ie)       Return submitted to IRD via eTAX on 27 Feb 2013 11:50:38                                                                                                    |                            | <ul> <li>(g) Certain rayment</li> <li>(h) Salaries Tax pair</li> <li>(i) Education Benefi</li> <li>(j) Gain realized un</li> <li>(k) Any other Rewa</li> <li>(l)</li> <li>(2)</li> <li>(3)</li> <li>(l) Pennions (See N</li> </ul> | by Employer<br>its (See Note 8)<br>der Share Option Scheme (See Note 9)<br>rds, Allowances or Perquisites (See Note 10)<br>ore 11) |                                  |
| Address 1 :         Address 2 :         Place of Residence 1         Place of Residence 1 <t< td=""><td>12</td><td>Particulars of Place of</td><td>Residence provided (See Note 12) <math>\cdot</math> (0 = Not provided 1 = Provided)</td><td>Total : 174,760</td></t<>                                                                                                    | 12                         | Particulars of Place of                                                                                                    | Residence provided (See Note 12) $\cdot$ (0 = Not provided 1 = Provided)                                                           | Total : 174,760                  |
| Address 2 :       Place of Residence 1       Place of Residence 2         Nature :       Period Provided :       Rent Paid to Landlord by Employer :       Rent Paid to Landlord by Employee :         Rent Paid to Landlord by Employee :       Rent Paid to Employee by Employee :       Rent Paid to Employee by Employee :         13. Whether the employee was wholly or partly paid either in Hong Kong or overseas by an overseas company : (0 = No, 1 = Yes)       If yes, please state :         Name of the overseas company :       Address :       Address :         Amount (if known) (This amount must also be included in item 11 (See Note 13)) :       14. Remarks (See Note 12(b)) :         Signed by (See Note 1(e)) : CHAN, TAI MAN       Designation : MANAGER(SENIOR VICE PRESIDENT)         IR56B(ie)       Return submitted to IRD via eTAX on 27 Feb 2013 11:50:38                                                                                                    |                            | Address 1 :                                                                                                    |                                                                                                    |                                  |
| Place of Residence 1<br>Place of Residence 1<br>Place of Residence 2<br>Nature :<br>Period Provided :<br>Rent Paid to Landlord by Employer :<br>Rent Paid to Employee by Employer :<br>Rent Refunded to Employee by Employee :<br>13. Whether the employee was wholly or partly paid either in Hong Kong or overseas by an overseas company : (0 = No, 1 = Yes) if<br>if yes, please state :<br>Name of the overseas company :<br>Address :<br>Amount (if known) (This amount must also be included in item 11 (See Note 13)) :<br>14. Remarks (See Note 12(b)) :<br>Signed by (See Note 1(e)) : CHAN, TAI MAN<br>Designation : MANAGER(SENIOR VICE PRESIDENT)<br>IR56B(ie) Return submitted to IRD via eTAX on 27 Feb 2013 11:50:38                                                                                                    |                            | Address 2 :                                                                                                    |                                                                                                    |                                  |
| <ul> <li>13. Whether the employee was wholly or partly paid either in Hong Kong or overseas by an overseas company : (0 = No, 1 = Yes) If yes, please state : Name of the overseas company : Address : Address : Amount (if known) (This amount must also be included in item 11 (See Note 13)) : 14. Remarks (See Note 12(b)) : Signed by (See Note 1(e)) : CHAN, TAI MAN Designation : MANAGER(SENIOR VICE PRESIDENT) IR56B(ie) Return submitted to IRD via eTAX on 27 Feb 2013 11:50:38</li></ul>                                                                                                    |                            | Nature :<br>Period Provided :<br>Rent Paid to Landlord<br>Rent Paid to Landlord<br>Rent Refunded to Em<br>Rent Paid to Employd                                                                                                    | Place of Residence 1<br>I by Employer :<br>I by Employee :<br>ployee by Employee :<br>r by Employee :                              | Place of Residence 2             |
| Amount (if known) (This amount must also be included in item 11 (See Note 13)) :<br>14. Remarks (See Note 12(b)) :<br>Signed by (See Note 1(e)) : CHAN, TAI MAN<br>Designation : MANAGER(SENIOR VICE PRESIDENT)<br>IR56B(ie) Return submitted to IRD via eTAX on 27 Feb 2013 11:50:38                                                                                                    | 13.                        | Whether the employed<br>If yes, please state :<br>Name of the overseas                                                                                                    | was wholly or partly paid either in Hong Kong or overseas by an overseas company :<br>company :                                    | (0 = No, 1 = Yes)                |
| Signed by (See Note 1(e)) : CHAN, TAI MAN<br>Designation : MANAGER(SENIOR VICE PRESIDENT)<br>IR56B(ie) Return submitted to IRD via eTAX on 27 Feb 2013 11:50:38                                                                                                    | 14.                        | Amount (if known) (T<br>Remarks <i>(See Note 12</i>                                                                                                    | his amount must also be included in item 11 (See Note 13)) :<br>(b)) :                                                             |                                  |
| Designation : MANAGER(SENIOR VICE PRESIDENT)<br>IR56B(ie) Return submitted to IRD via eTAX on 27 Feb 2013 11:50:38                                                                                                    | Sigi                       | ned by (See Note 1(e)) :                                                                                                    | CHAN, TAI MAN                                                                                                    |                                  |
|                                                                                                    | Des<br>IR5                 | agnation : MANAGER(S<br>6B(ie) Return submi                                                                                                    | ENIOR VICE PRESIDENT)<br>tted to IRD via eTAX on 27 Feb 2013 11:50:38                                                              |                                  |

# A4 Acknowledgement on Submission of Annual Employer's Return BIR56A

|                                                                |                                                                                                    | Exit                                                                                                    |
|----------------------------------------------------------------|----------------------------------------------------------------------------------------------------|----------------------------------------------------------------------------------------------------|
| Step 1<br>Read Important<br>Notes                              | Completion and/or Submission of Employer's R                                                                                                    | eturn                                                                                                    |
| Step 2<br>Enter Employer's                                     | Step 8 - Acknowledgement                                                                                                    |                                                                                                    |
| Step 3                                                         | CHAN, TAI MAN, MANAGER (SENIOR VICE PRESI                                                                                                    | DENT) of MOUNTAIN ROCK ZZ CO., LTD                                                                                                    |
| Step 4<br>Complete<br>Employee's /                             | You have successfully filed the Form BIR56A for the<br>summarized in the Control List.                                                                                                    | e year from 1 April 2011 to 31 March 2012 with 5 set(s) of Form IR56B                                                                                                    |
| Recipients<br>Particulars                                      | Check Sum of the Submitted Return File :                                                                                                    | 000FE 6EDBE B12F2 FD9B8 16FCE F7589 F9E85 B8899                                                                                                    |
| Step 5                                                         | Transaction Reference Number :                                                                                                    | 6121 3022 7139 2823                                                                                                    |
| Check Control List                                             | Date and Time of Filing :                                                                                                    | 27 Feb 2013 10:07:35                                                                                                    |
| Step 6<br>Complete Return                                      | A copy of this acknowledgement has been sent to v                                                                                                    | our designated e-mail address(es) :                                                                                                    |
| Step 7<br>Sign and Submit                                      | www@abcwww.com and www@ddexxx.com                                                                                                    |                                                                                                    |
| Step 8<br>Acknowledgement                                      | You should SAVE [using the "Print And Save All Ret<br>storage device for printing a copy of Form IR56B to<br>return. Please wait for the display of all the returns of<br>the returns of the storage of all the returns of<br>return and the storage of the storage of the st | urns" button] the submitted Annual Return file to your computer or other<br>your respective employee to assist him/her in completing his/her tax<br>on screen after pressing the "Print And Save All Returns" button since it |
| Online Demo 🛶                                                  | may take 1 to 3 minutes, in appropriate case.                                                                                                    |                                                                                                    |
| FAQs +                                                         | To facilitate your import of employer's information a<br>Data for Import" button to save the data file. The Tra                                                                                                    | nd personal data of employee(s) in future submission, please use "Save<br>insaction Reference Number shown in this acknowledgement will be<br>the dominical Deture file for data instant in future submission. Please         |
| Information                                                    | retain this acknowledgement intact and in a safe pla                                                                                                    | ice as appropriate.                                                                                                    |
| E-Seminar for<br>Employers                                     | You should take appropriate measures to protect th security, please visit the Infosec website at www.inf                                                                                                    | e saved return file from unauthorized access. For information on data<br>osec.gov.hk.                                                                                                    |
| How to complete and<br>when to submit the<br>Employer's Return | Thank you for filing the Employer's Return through t                                                                                                    | he Internet.                                                                                                    |
| Employer's<br>Obligations                                      |                                                                                                    | relevant intornation by saving this page.                                                                                                    |
| eTAX Terms &<br>Conditions                                     |                                                                                                    |                                                                                                    |
| eTAX Security<br>Statement                                     | Submit Another Print This Page Save                                                                                                    | This Page Save Data for Import Print And Save All Returns<br>Step 8 of 8                                                                                                    |
| Contact Us 🛛 🛶                                                 |                                                                                                    |                                                                                                    |
| eTAX Help 🛛 🛶<br>Desk                                          |                                                                                                    |                                                                                                    |
| Performance +<br>Pledge                                        |                                                                                                    |                                                                                                    |
|                                                                |                                                                                                    | HONG                                                                                                    |
| About GovHK   Copyrig                                          | ht Notice   Privacy Policy   Disclaimer                                                                                                    |                                                                                                    |

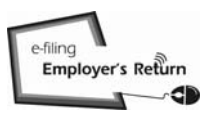

# A5 <u>IR6036B</u>

| Payer's Employ<br>Name of Payer                    | rer's File Number:6A1-81240001<br>: 巨石乙乙有限公司<br>MOUNTAIN ROCK ZZ CO., LTD                                                                                                  |           |
|----------------------------------------------------|----------------------------------------------------------------------------------------------------|-----------|
| To : Commissio                                     | oner of Inland Revenue                                                                                                    |           |
|                                                    | Remuneration Paid to Persons Other Than Employees<br>For The Year Ended 31 March 2012                                                                                      |           |
| Referring to the                                   | Form IR6036A,                                                                                                    |           |
| $\boxtimes$                                        | I submit with this IR6036B(ie) 5 set(s) of Form IR56M, summarized in the Control List.                                                                                     |           |
|                                                    | This is to confirm that the Company did not make any payments to persons as specified in IR6036A.                                                                          | Form      |
|                                                    | This is to confirm that the recipients are corporations and / or are local persons who were than the sum specified in Form IR6036C. Therefore, no Form IR56M is submitted. | paid less |
| Signed by : CH<br>Designation : M<br>Telephone No. | AN, TAI MAN<br>IANAGER<br>: 12345678                                                                                                    |           |
| IR6036B(ie) F                                      | eturn submitted to IRD via eTAX on 27 Feb 2013 12:05:28                                                                                                    |           |

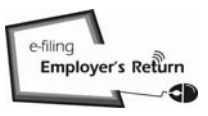

# A6 Control List

| loyees Period of Service 01/04/2011 - 31/03/2012 01/04/2011 - 31/03/2012 01/04/2011 - 31/03/2012 01/04/2011 - 31/03/2012 01/04/2011 - 31/03/2012         | Total Income<br>(HK\$)<br>100,000<br>200,000<br>500,000<br>100,000 |
|----------------------------------------------------------------------------------------------------|--------------------------------------------------------------------|
| Period of Service<br>01/04/2011 - 31/03/2012<br>01/04/2011 - 31/03/2012<br>01/04/2011 - 31/03/2012<br>01/04/2011 - 31/03/2012<br>01/04/2011 - 31/03/2012 | Total Income<br>(HK\$)<br>100,000<br>200,000<br>500,000<br>100,000 |
| 01/04/2011 - 31/03/2012<br>01/04/2011 - 31/03/2012<br>01/04/2011 - 31/03/2012<br>01/04/2011 - 31/03/2012<br>01/04/2011 - 31/03/2012                      | 100,000<br>200,000<br>500,000<br>100,000                           |
| 01/04/2011 - 31/03/2012<br>01/04/2011 - 31/03/2012<br>01/04/2011 - 31/03/2012<br>01/04/2011 - 31/03/2012                                                 | 200,000<br>500,000<br>100,000                                      |
| 01/04/2011 - 31/03/2012<br>01/04/2011 - 31/03/2012<br>01/04/2011 - 31/03/2012                                                                            | 500,000                                                            |
| 01/04/2011 - 31/03/2012<br>01/04/2011 - 31/03/2012                                                                                                    | 100,000                                                            |
| 01/04/2011 - 31/03/2012<br>01/04/2011 - 31/03/2012                                                                                                    | 100,000                                                            |
| 01/04/2011 - 31/03/2012                                                                                                    |                                                                    |
|                                                                                                    | 500,000                                                            |
|                                                                                                    |                                                                    |
|                                                                                                    |                                                                    |
|                                                                                                    |                                                                    |
|                                                                                                    |                                                                    |
|                                                                                                    |                                                                    |
|                                                                                                    |                                                                    |
|                                                                                                    |                                                                    |
|                                                                                                    |                                                                    |
|                                                                                                    |                                                                    |
|                                                                                                    |                                                                    |
|                                                                                                    |                                                                    |
|                                                                                                    | opied : www@abcwww.com an                                          |

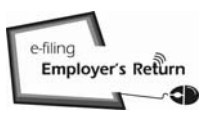

# A7 <u>IR56M</u>

|     | NOTIFICATION<br>OF REMUNERATION PAID TO PERSONS OTHER THAN EMPLOY<br>FOR THE YEAR ENDED 31 MARCH 2012                                                                                                    | EES                                |
|-----|----------------------------------------------------------------------------------------------------|------------------------------------|
| Pay | er's Employer's File No. : 6A1-81240001                                                                                                    | Sheet No. : 900003                 |
| Nar | ne of Payer : MOUNTAIN ROCK ZZ CO., LTD                                                                                                    |                                    |
| The | following are the particulars of the recipient :                                                                                                    |                                    |
| 1.  | For a person other than an individual or a corporation<br>Name of Company :                                                                                                    |                                    |
|     | Business Registration No. :                                                                                                    |                                    |
| 2.  | For an individual (a) Name of Recipient : (b) (i) H.K. Identity Card Number : (ii) Passport Number and country of issue :                                                                                                    | MR. CHEUNG, TAI MAN<br>YY778899(6) |
|     | <ul> <li>(c) Sex (M = Male, F = Female):</li> <li>(d) Marital Status (1 = Single/Widowed/Divorced/Living Apart, 2 = Married):</li> <li>(e) (i) If married, full name of spouse :</li> <li>(ii) Spouse's H.K. Identity Card Number :<br/>Spouse's Presencet Number and country of issue :</li> </ul>                                  | M<br>1                             |
| 3.  | (a) Postal Address : FLAT/ROOM A BLOCK B 123 GOOD SERVICE RD HONG KONG                                                                                                    |                                    |
|     | (b) Tel. No. :                                                                                                    |                                    |
| 4.  | Capacity engaged : SUB-CONTRACTOR                                                                                                    |                                    |
| 5.  | Period for which service was rendered :                                                                                                    | 01/04/2011 - 31/03/2012            |
| б.  | Particulars of income accruing during the period of service :                                                                                                    |                                    |
|     | Particulars     Period       Type 1 : Subcontracting Fees     01/04/2011 - 31/0       Type 2 : Commission     01/04/2011 - 31/0       Type 3 : Writer's / Contributor's Fees     01/04/2011 - 31/0       Others : (a) Artiste's Fees     (b) Copyright / Royalties       (c) Consultancy / Management Fees     (d)       (e)     (e) | Amount (HK\$)<br>3/2012 500,000    |
| _   |                                                                                                    | 10tal : 500,000                    |
| 1.  | whether a sum has been withheld from the above payment to settle the tax due by the recipient ( $0 = No$ , $1 = Yes$ ) If yes, the amount withheld :                                                                                                    | . 0<br>HK\$                        |
| 8.  | Remarks :                                                                                                    | 0                                  |

# A8 Acknowledgement on Submission of Annual Notification

| Step 1                                      | Completion and/or Submission of Employer's                                                                                                    | s Return                                                                                                    |  |  |  |  |
|---------------------------------------------|----------------------------------------------------------------------------------------------------|----------------------------------------------------------------------------------------------------|--|--|--|--|
| Read Important                              |                                                                                                    |                                                                                                    |  |  |  |  |
| Step 2                                      | Step 8 - Acknowledgement                                                                                                    |                                                                                                    |  |  |  |  |
| Enter Employer's                            |                                                                                                    |                                                                                                    |  |  |  |  |
| Reference                                   | Payer's Employer's File Number : 6A1 - 81240                                                                                                    | 001                                                                                                    |  |  |  |  |
| Step 3<br>Select Return Form                | CHAN, TAI MAN, MANAGER of MOUNTAIN ROC                                                                                                    | K ZZ CO., LTD                                                                                                    |  |  |  |  |
| Step 4<br>Complete<br>Employee's /          | You have successfully filed the Form IR6036B for<br>summarized in the Control List.                                                                                                    | r the year from 1 April 2011 to 31 March 2012 with 5 set(s) of Form IR56M                                                                                                    |  |  |  |  |
| Particulars                                 | Check Sum of the Submitted Return File :                                                                                                    | 07B93 DFAD3 7CB79 D4673 D6712 3EDDB F41CB 21445                                                                                                    |  |  |  |  |
| Step 5                                      | Transaction Reference Number :                                                                                                    | 6121 3022 7139 2827                                                                                                    |  |  |  |  |
| Check Control List                          | Date and Time of Filing :                                                                                                    | 27 Feb 2013 10:15:54                                                                                                    |  |  |  |  |
| Step 6                                      |                                                                                                    |                                                                                                    |  |  |  |  |
| Complete Return                             | A copy of this acknowledgement has been sent t                                                                                                    | o your designated e-mail address(es):                                                                                                    |  |  |  |  |
| Sign and Submit                             | www@abcwww.com and www@ddexxx.com                                                                                                    |                                                                                                    |  |  |  |  |
| Step 8<br>Acknowledgement<br>Online Demo -+ | You should SAVE [using the "Print And Save All I<br>storage device for printing a copy of Form IR56M<br>return. Please wait for the display of all the return<br>may take 1 to 3 minutes, in appropriate case. | Returns" button] the submitted Annual Return file to your computer or other<br>I to your respective recipient to assist him/her in completing his/her tax<br>is on screen after pressing the "Print And Save All Returns" button since it |  |  |  |  |
| FAQs -+                                     | To facilitate your import of payer's information an                                                                                                    | d personal data of recipient(s) in future submission, please use "Save                                                                                                    |  |  |  |  |
| Related<br>Information                      | Data for Import" button to save the data file. The<br>used as the authentication key to retrieve the sult<br>retain this acknowledgement intact and in a safe                                                  | Transaction Reference Number shown in this acknowledgement will be<br>omitted Annual Return file for data import in future submission. Please<br>place as appropriate.                                                                    |  |  |  |  |
| E-Seminar for<br>Employers                  | You should take appropriate measures to protect<br>security, please visit the Infosec website at www                                                                                                    | t the saved return file from unauthorized access. For information on data .<br>.infosec.gov.hk.                                                                                                    |  |  |  |  |
| How to complete and                         | Thank you for filing the Employer's Return throug                                                                                                    | the Internet.                                                                                                    |  |  |  |  |
| when to submit the<br>Employer's Return     | Help protect our environment. Please retain                                                                                                    | , the relevant information by saving this page.                                                                                                    |  |  |  |  |
| Employer's<br>Obligations                   |                                                                                                    |                                                                                                    |  |  |  |  |
| eTAX Terms &<br>Conditions                  |                                                                                                    |                                                                                                    |  |  |  |  |
| eTAX Security<br>Statement                  | Submit Another Print This Page Sa                                                                                                    | ve This Page Save Data for Import Print And Save All Returns Step 8 of 8                                                                                                    |  |  |  |  |
| Contact Us 🛛 🔶                              |                                                                                                    |                                                                                                    |  |  |  |  |
| eTAX Help -+<br>Desk                        |                                                                                                    |                                                                                                    |  |  |  |  |
| Performance +<br>Pledge                     |                                                                                                    |                                                                                                    |  |  |  |  |
|                                             |                                                                                                    | HONG                                                                                                    |  |  |  |  |
|                                             |                                                                                                    | KONG                                                                                                    |  |  |  |  |
| About GovHK   Copyrig                       | ght Notice   Privacy Policy   Disclaimer                                                                                                    |                                                                                                    |  |  |  |  |

# A9 Control List

|                            | over's File Number: 0A1-81.<br>of Employer: 臣石乙<br>MOUN                                                                                               | Z40001<br>Z有限公司<br>TAIN ROCK ZZ CO., LTD                                           |                                             |                                    |                                              |
|----------------------------|----------------------------------------------------------------------------------------------------|------------------------------------------------------------------------------------|---------------------------------------------|------------------------------------|----------------------------------------------|
| IR56                       | E – Notification by an emplo                                                                                                    | yer of an employee who commences                                                   | to be employed                              |                                    |                                              |
| No.                        | Name of Employee                                                                                                    | HKIC No.                                                                           | Printing<br>Language                        | Date of<br>Commencement            | Monthly Income<br>(HK\$)                     |
| 1                          | CHAN, TAI MAN                                                                                                    | YY123455                                                                           | (7) Chinese                                 | 01/04/2013                         | 7,000                                        |
| 2                          | CHEUNG, FAT FAT                                                                                                    | YY156789                                                                           | )(0) English                                | 28/02/2013                         | 25,000                                       |
| IR56                       | F – Notification by an emplo                                                                                                    | ver of an employee who is about to c                                               | ease to be employ                           | ed                                 |                                              |
| No.                        | Name of Employee                                                                                                    | HKIC No.                                                                           | Printing<br>Language                        | Period of<br>Employment            | Total Income<br>(HK\$)                       |
| 1                          | CHAN, MAN                                                                                                    | XX998877                                                                           | ?(7) English                                | 01/04/2012 -<br>20/03/2013         | 115,000                                      |
| 2                          | WONG, MAN                                                                                                    | YY234567                                                                           | 7(0) Chinese                                | 01/04/2012 - 15/03/2013            | 303,333                                      |
|                            | To the best of my knowledge, the                                                                                                    | employee(s) will not be leaving Hong Kon                                           | ig after cessation of e                     | employment.                        |                                              |
| IR56                       | G – Notification by an emplo                                                                                                    | yer of an employee who is about to c                                               | lepart from Hong                            | Kong                               |                                              |
| No.                        | Name of Employee                                                                                                    | HKIC No.                                                                           | Printing<br>Language                        | Period of<br>Employment            | Total Income<br>(HK\$)                       |
| 1                          | CHOW, FONG FONG                                                                                                    | XX456787                                                                           | 7(0) Chinese                                | 01/04/2012 -<br>01/03/2013         | 120,000                                      |
| 2                          | WONG, YING                                                                                                    | XX023456                                                                           | i(7) English                                | 01/04/2012 -<br>12/03/2013         | 600,000                                      |
| No.                        | Name of Employee                                                                                                    | HKIC No.                                                                           | Printing<br>Language                        | Period of<br>Employment            | Total Income<br>(HKS)                        |
| 1                          | CHAN, CHING YEE                                                                                                    | YY454789                                                                           | (0) Chinese                                 | 01/04/2011 -<br>31/03/2012         | 180,000                                      |
|                            | IFF TALTAR                                                                                                    | WW102456                                                                           | (7) English                                 | 01/04/2011 -                       | 250.000                                      |
| 2                          | LEE, TAI TAK                                                                                                    | XX123458                                                                           | S(7) English                                | 31/03/2012                         | 250,000                                      |
| 2<br>IR56                  | M - Notification of remuner                                                                                                    | ation naid to persons other than emp                                               | dovees                                      | 31/03/2012                         | 230,000                                      |
| 2<br>IR56<br>No.           | M - Notification of remuner:                                                                                                    | ation paid to persons other than emp<br>Printing<br>Language                       | lloyees<br>Period of S                      | ervice                             | Total Income<br>(HK\$)                       |
| 2<br>IR56<br>No.           | M – Notification of remuner:<br>Name of Recipient<br>HKIC No. /BR No.<br>CHU, WING KEUNG                                                              | ation paid to persons other than emp<br>Printing<br>Language                       | lloyees<br>Period of S                      | ervice                             | Total Income<br>(HK\$)                       |
| 2<br>IR56<br>No.           | M - Notification of remuner:<br>Name of Recipient<br>HKIC No. /BR No.<br>CHU, WING KEUNG<br>YY294567(8)                                               | ation paid to persons other than emp<br>Printing<br>Language<br>English            | loyees<br>Period of S<br>01/04/2011 -       | ervice<br>31/03/2012               | Total Income<br>(HK\$)<br>350,000            |
| 2<br>IR56<br>No.<br>1<br>2 | LEE, TAI TAK<br>M – Notification of remuner:<br>Name of Recipient<br>HKIC No. /BR No.<br>CHU, WING KEUNG<br>YY294567(8)<br>WONG, KEUNG<br>YY987652(3) | ation paid to persons other than emp<br>Printing<br>Language<br>English<br>Chinese | Period of S<br>01/04/2011 -<br>01/04/2011 - | ervice<br>31/03/2012<br>31/03/2012 | Total Income<br>(HK\$)<br>350,000<br>580,000 |

## A10 Acknowledgement on ad hoc Submission

|                                                                  |                                                                             |                                                                        |                                                                          |                                                                |                                                     | EXIT                                                                                                    |
|------------------------------------------------------------------|-----------------------------------------------------------------------------|------------------------------------------------------------------------|--------------------------------------------------------------------------|----------------------------------------------------------------|-----------------------------------------------------|----------------------------------------------------------------------------------------------------|
| Step 1<br>Read Important                                         | Completion an                                                               | d/or Submis                                                            | sion of Emplo                                                            | yer's Return                                                   |                                                     |                                                                                                    |
| Step 2<br>Enter Employer's<br>Reference                          | Step 8 - Ackno<br>Employer's File                                           | wledgement<br>e Number : 6                                             | A1 - 81240001                                                            |                                                                |                                                     |                                                                                                    |
| Step 3<br>Select Return Form                                     | CHAN, TAI MAN                                                               | I, MANAGER                                                             | of MOUNTAIN                                                              | ROCK ZZ CO.,                                                   | LTD                                                 |                                                                                                    |
| Step 4<br>Complete<br>Employee's /<br>Recipient's<br>Particulars | You have succe<br>IR56E<br>2                                                | essfully filed th<br>IR56F<br>2                                        | ne following IR<br>IR56G<br>2                                            | 56 Forms sumr<br>IR56B<br>2                                    | narized in the<br>IR56M<br>2                        | Control List.<br>Total<br>10                                                                                                    |
| Step 5<br>Check Control List<br>Step 6<br>Complete Return        | Check Sum of t<br>Transaction Rel<br>Date and Time                          | he Submitted<br>ference Numb<br>of Filing :                            | Return File :<br>ber :                                                   | 0599F<br>6121 3<br>28 Fel                                      | B4E03 D74D<br>022 8139 315<br>2013 11:07:3          | 09 2F138 B384F D5557 D6CBF 653B8<br>55<br>31                                                                                                    |
| Step 7<br>Sign and Submit<br>Step 8<br>Acknowledgement           | A copy of this a<br>www@abcwww                                              | cknowledgem                                                            | ent has been s<br>/w@ddexxx.co                                           | sent to your des                                               | ignated e-mai                                       | il address(es) :                                                                                                    |
| Online Demo +<br>FAQs +                                          | You should SAV<br>device for printir<br>return. Please v<br>may take 1 to 3 | /E [using the '<br>ng a copy of F<br>vait for the dis<br>minutes, in a | Print And Save<br>form IR56 to ye<br>play of all the r<br>opropriate cas | e All Returns" b<br>our respective e<br>returns on scree<br>e. | utton] the subi<br>mployee/recip<br>en after pressi | mitted return file to your computer or other storage<br>pient to assist him/her in completing his/her tax<br>ing the "Print And Save All Returns" button since it |
| Related<br>Information                                           | You should take<br>security, please                                         | e appropriate r<br>visit the Infos                                     | neasures to p<br>ec website at                                           | rotect the saved<br>www.infosec.go                             | return file fro<br>ov.hk.                           | m unauthorized access. For information on data                                                                                                    |
| E-Seminar for<br>Employers                                       | Thank you for fil                                                           | ling the Emplo                                                         | oyer's Return t                                                          | hrough the Inter                                               | net.                                                |                                                                                                    |
| How to complete and<br>when to submit the<br>Employer's Return   | 🌳 Help protec                                                               | ct our environ                                                         | ment. Please r                                                           | etain the releva                                               | nt information                                      | by saving this page.                                                                                                    |
| Employer's<br>Obligations                                        |                                                                             |                                                                        |                                                                          |                                                                |                                                     |                                                                                                    |
| eTAX Terms &<br>Conditions                                       |                                                                             |                                                                        | Submit Anoth                                                             | ner Print Th                                                   | is Page                                             | Save This Page Print And Save All Returns                                                                                                    |
| eTAX Security<br>Statement                                       |                                                                             |                                                                        |                                                                          |                                                                |                                                     |                                                                                                    |
| Contact Us 🛛 🛶                                                   |                                                                             |                                                                        |                                                                          |                                                                |                                                     |                                                                                                    |
| eTAX Help -+<br>Desk                                             |                                                                             |                                                                        |                                                                          |                                                                |                                                     |                                                                                                    |
| Performance -1+<br>Pledge                                        |                                                                             |                                                                        |                                                                          |                                                                |                                                     |                                                                                                    |
| About GovHK   Copyrig                                            | ht Notice   Privacy I                                                       | Policy   Disclair                                                      | ner                                                                      |                                                                |                                                     | HEINE                                                                                                    |

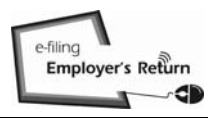

# <u>Appendix - Upload the IR56 Forms by an Electronic File Generated by IRD IR56B</u> <u>Software / Employer's Self-developed Software</u>

# B1 <u>BIR56A</u>

| 8                                                                                                    | INLAND REVENUE DEPARTMENT<br>SALARIES TAX<br>EMPLOYER'S RETURN OF REMUNERATION AND PENSIONS<br>FOR THE YEAR FROM 1 APRIL 2011 TO 31 MARCH 2012                                                                                                    |
|----------------------------------------------------------------------------------------------------|----------------------------------------------------------------------------------------------------|
| File Number :<br>Name of Employ                                                                                                    | 6A1-81240001<br>yer: 巨石乙乙有限公司<br>MOUNTAIN ROCK ZZ CO., LTD                                                                                                    |
| This return [BIR                                                                                                    | 56A (ie)] will be accepted in lieu of the paper return (BIR56A).                                                                                                    |
| POSTAL ADDI                                                                                                    | RESS                                                                                                    |
| If you have not i<br>address -                                                                                                    | nformed the Department of your current postal address previously, please state below the new                                                                                                    |
| Not Applicable                                                                                                    |                                                                                                    |
|                                                                                                    |                                                                                                    |
| DECLARATI<br>I submit with thi<br>Control List. Th<br>Department.<br>I, CHAN, TAI M<br>knowledge and I                                                                                                    | ON<br>is return an electronic file containing the data of 10 set(s) of Form IR56B, summarized in the<br>is electronic file is generated by the IR56B Software provided by the Inland Revenue<br>MAN, being MANAGER of MOUNTAIN ROCK ZZ CO., LTD declare that, to the best of my<br>relief, the submitted forms include one form for every person who is within the scope of Note                                                                                                    |
| DECLARATI<br>I submit with thi<br>Control List. Th<br>Department.<br>I, CHAN, TAI N<br>knowledge and I<br>1(a) of the Notes<br>person are fully                                                                              | ON<br>is return an electronic file containing the data of 10 set(s) of Form IR56B, summarized in the<br>is electronic file is generated by the IR56B Software provided by the Inland Revenue<br>MAN, being MANAGER of MOUNTAIN ROCK ZZ CO., LTD declare that, to the best of my<br>belief, the submitted forms include one form for every person who is within the scope of Note<br>is and Instructions for Forms BIR56A and IR56B and that the particulars relating to each such<br>and truly stated.                               |
| DECLARATI<br>I submit with thi<br>Control List. Th<br>Department.<br>I, CHAN, TAI M<br>knowledge and I<br>1(a) of the Notes<br>person are fully<br>E-mail address:                                                           | ON<br>is return an electronic file containing the data of 10 set(s) of Form IR56B, summarized in the<br>is electronic file is generated by the IR56B Software provided by the Inland Revenue<br>MAN, being MANAGER of MOUNTAIN ROCK ZZ CO., LTD declare that, to the best of my<br>belief, the submitted forms include one form for every person who is within the scope of Note<br>s and Instructions for Forms BIR56A and IR56B and that the particulars relating to each such<br>and truly stated.                                |
| DECLARATI<br>I submit with thi<br>Control List. Th<br>Department.<br>I, CHAN, TAI M<br>knowledge and I<br>1(a) of the Notes<br>person are fully<br>E-mail address:<br>Telephone no.:                                         | ON<br>is return an electronic file containing the data of 10 set(s) of Form IR56B, summarized in the<br>is electronic file is generated by the IR56B Software provided by the Inland Revenue<br>MAN, being MANAGER of MOUNTAIN ROCK ZZ CO., LTD declare that, to the best of my<br>pelief, the submitted forms include one form for every person who is within the scope of Note<br>and Instructions for Forms BIR56A and IR56B and that the particulars relating to each such<br>and truly stated.<br>www@abcwww.com<br>12345678    |
| DECLARATI<br>I submit with thi<br>Control List. Th<br>Department.<br>I, CHAN, TAI N<br>knowledge and I<br>1(a) of the Notes<br>person are fully<br>E-mail address:<br>Telephone no.:<br>Date : 1 Mar 201                     | ON<br>is return an electronic file containing the data of 10 set(s) of Form IR56B, summarized in the<br>is electronic file is generated by the IR56B Software provided by the Inland Revenue<br>MAN, being MANAGER of MOUNTAIN ROCK ZZ CO., LTD declare that, to the best of my<br>belief, the submitted forms include one form for every person who is within the scope of Note<br>is and Instructions for Forms BIR56A and IR56B and that the particulars relating to each such<br>and truly stated.<br>www@abcwww.com<br>12345678 |
| DECLARATI<br>I submit with thi<br>Control List. Th<br>Department.<br>I, CHAN, TAI N<br>knowledge and I<br>1(a) of the Notes<br>person are fully<br>E-mail address:<br>Telephone no.:<br>Date : 1 Mar 201<br>BIR56A (ie) Retu | ON as return an electronic file containing the data of 10 set(s) of Form IR56B, summarized in the is electronic file is generated by the IR56B Software provided by the Inland Revenue MAN, being MANAGER of MOUNTAIN ROCK ZZ CO., LTD declare that, to the best of my belief, the submitted forms include one form for every person who is within the scope of Note and truly stated. www@abcwww.com 12345678 13 m submitted to IRD via eTAX on 1 Mar 2013 09:22:15                                                                 |

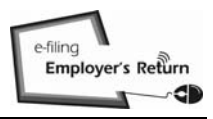

# Appendix - Upload the IR56 Forms by an Electronic File Generated by IRD IR56B Software / Employer's Self-developed Software

### B2 Control List

Control List for Employer's Return Employer's File Number : 6A1-81240001 Name of Employer : 臣石乙乙有限公司 MOUNTAIN ROCK ZZ CO., LTD

| IR56 | B – Employer's Return of Remuneration and Pensions           |             |                        |
|------|--------------------------------------------------------------|-------------|------------------------|
| No.  | Name of Employee                                             | HKIC No.    | Total Income<br>(HK\$) |
| 1    | CHAN, MEI MEI                                                | XX123456(0) | 174,760                |
| 2    | CHAU, CHI WAI                                                | YY567891(3) | 2,175,665              |
| 3    | CHEUNG, WENDY                                                | YY778899(6) | 755,060                |
| 4    | CHOW, PUI SHAN                                               | XX856293(8) | 143,922                |
| 5    | FAN, LUNG PING                                               | YY801017(4) | 353,740                |
| б    | HUI, PUI WAH                                                 | YY234567(0) | 102,980                |
| 7    | KO, ON YEE, TALE                                             | XX112233(9) | 367,500                |
| 8    | LAM, KIN KA                                                  | XX811798(5) | 525,000                |
| 9    | LEUNG, KA MAN                                                | YY699927(6) | 437,605                |
| 10   | LEUNG, WING SZE                                              | YY699524(6) | 112,657                |
|      | Grand Total of Income Per Lis<br>Total Number of Employees P | er List     | 5,148,889<br>10        |

 Check sum :
 004F2 E7A4B 8C31F BAD9C 4AC98 88BAE 6720F EB414

 Transaction Reference Number :
 6121 3030 1139 3495

 E-mail address(es) to which acknowledgement of submission of the return copied : www@abcwww.com and www@ddexxx.com

Signed by CHAN, TAI MAN, MANAGER of MOUNTAIN ROCK ZZ CO., LTD

Date and Time of Filing :

1 March 2013 09:22:15

2 of 2

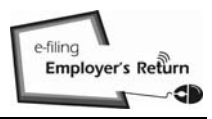

# <u>Appendix - Upload the IR56 Forms by an Electronic File Generated by IRD IR56B</u> <u>Software / Employer's Self-developed Software</u>

### B3 Acknowledgement on Submission of Annual Employer's Return

|                                         |                                                                                                    | LAIL                                                                       |  |  |  |
|-----------------------------------------|----------------------------------------------------------------------------------------------------|----------------------------------------------------------------------------|--|--|--|
| Sten 1                                  | Completion and/or Submission of Employer's                                                                              | Paturn                                                                     |  |  |  |
| Read Important                          | completion and/or outsinission of Employers                                                                             | (return                                                                    |  |  |  |
| Notes                                   | Sten 8 - Acknowledgement                                                                                                |                                                                            |  |  |  |
| Step 2<br>Enter Employer's              | step o Askiowedgement                                                                                                   |                                                                            |  |  |  |
| Reference                               | Employer's File Number : 6A1 - 81240001                                                                                 |                                                                            |  |  |  |
| Step 3                                  | CHAN, TAI MAN, MANAGER of MOUNTAIN ROCK ZZ CO., LTD                                                                     |                                                                            |  |  |  |
| Select Return Form                      |                                                                                                    |                                                                            |  |  |  |
| Step 4<br>Complete                      | You have successfully filed the Form BIR56A wit                                                                         | h an electronic file containing the data of 10 set(s) of Form IR56B        |  |  |  |
| Employee's /                            | summarized in the Control List for the year from 1 April 2011 to 31 March 2012.                                         |                                                                            |  |  |  |
| Recipient's<br>Particulars              | Check Sum of the Submitted Return File :                                                                                | 004F2 E7A4B 8C31F BAD9C 4AC98 88BAE 6720F EB414                            |  |  |  |
| Step 5                                  | Transaction Reference Number :                                                                                          | 6121 3030 1139 3495                                                        |  |  |  |
| Check Control List                      | Date and Time of Filing :                                                                                               | 01 Mar 2013 09:22:15                                                       |  |  |  |
| Step 6                                  |                                                                                                    |                                                                            |  |  |  |
| Stop 7                                  | A copy of this acknowledgement has been sent t                                                                          | o your designated e-mail address(es) :                                     |  |  |  |
| Sign and Submit                         | www@abcwww.com and www@ddexxx.com                                                                                       |                                                                            |  |  |  |
| Step 8                                  | You should SAVE [using the "Print And Save All"                                                                         | button] the submitted Annual Return file to your computer or other storage |  |  |  |
| Acknowledgement                         | 1 to 3 minutes, in appropriate case.                                                                                    |                                                                            |  |  |  |
| Online Demo 🛶                           | You should take appropriate measures to protect the saved return file from unauthorized access. For information on data |                                                                            |  |  |  |
| FAQs                                    | security, please visit the Infosec website at www                                                                       | .infosec.gov.hk.                                                           |  |  |  |
| Related                                 | Thank you for filing the Employer's Return throug                                                                       | h the Internet.                                                            |  |  |  |
| E Semination                            | 🌳 Help protect our environment. Please retain                                                                           | the relevant information by saving this page.                              |  |  |  |
| Employers                               |                                                                                                    |                                                                            |  |  |  |
| How to complete and                     |                                                                                                    |                                                                            |  |  |  |
| when to submit the<br>Employer's Return |                                                                                                    |                                                                            |  |  |  |
| Employer's                              | Submit A                                                                                                    | nother Print This Page Save This Page Print And Save All                   |  |  |  |
| Obligations                             |                                                                                                    | Step 8 of 8                                                                |  |  |  |
| eTAX Terms &                            |                                                                                                    |                                                                            |  |  |  |
| Conditions                              | NOTE :                                                                                                    |                                                                            |  |  |  |
| eTAX Security<br>Statement              | You should press the "Print And Save All" button to print ar                                                            | nd/or save the BIR56A and Control List.                                    |  |  |  |
| Contact Us -+                           |                                                                                                    |                                                                            |  |  |  |
| eTAX Help                               |                                                                                                    |                                                                            |  |  |  |
| Desk                                    |                                                                                                    |                                                                            |  |  |  |
| Performance +                           |                                                                                                    |                                                                            |  |  |  |
| Pledge                                  |                                                                                                    |                                                                            |  |  |  |
|                                         |                                                                                                    | HONG                                                                       |  |  |  |
|                                         |                                                                                                    | KONG                                                                       |  |  |  |
| About GovHK   Copyrig                   | ght Notice   Privacy Policy   Disclaimer                                                                                |                                                                            |  |  |  |
|                                         |                                                                                                    |                                                                            |  |  |  |

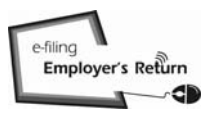

# Appendix - Specimen for Employer's Identification Code ("ERIC")

# C1 <u>BIR56A</u>

| SPECIMEN                                                                                                    | l                                                                                                    |
|----------------------------------------------------------------------------------------------------|----------------------------------------------------------------------------------------------------|
| R INLAND REVENUE DEPARTMENT<br>新作校<br>SALARIES TAX                                                                                                    | S/N000495                                                                                                    |
| EMPLOYER'S RETURN OF REMUNERATION AND PENSIONS<br>在 2011 年4月1日至 2012 年3月31日1年內<br>FOR THE YEAR FROM 1 APRIL 2011 TO 31 MARCH 2012<br>來函讀敘明下這檔案號碼<br>IN ANY COMMUNICATION PLEASE OUDTE THE FILE NUMBER BELOW                                                                                                    | 2012                                                                                                    |
| MOUNTAIN ROCK ZZ CO., LTD<br>8/F<br>123 REVENUE ROAD<br>WANCHAI<br>HK 6T1-12345678(N)(O)<br>GT1-12345678(N)(O)<br>GT1-1 | 香港時行告士打道5號<br>校務大總<br>香港部成總局<br>第前 132 號<br>Revenue Tower,<br>5 Gloucestor Road<br>WarOtai HongKorg,<br>G.P.O. Box 132,<br>Hong Kong,<br>開始, Web site:<br>www.irdgoutk<br>電話: |
|                                                                                                    | 187 8022                                                                                                    |
|                                                                                                    | 用而屬於附註1(a)<br>個月內交回本局。<br>填寫本表仍有不明<br>on the enclosed<br>y you for the year<br>Th from the date of<br>fully in completing<br>y various channels                               |

## C2 <u>IR6036A</u>

|                                                                   | INLAND REVENUE DEPA<br>REVENUE TOWER,                                                                                 | RTMENT                                                    | ERIC (e-filing)                                                                                              |
|-------------------------------------------------------------------|----------------------------------------------------------------------------------------------------|-----------------------------------------------------------|----------------------------------------------------------------------------------------------------|
|                                                                   | 5 GLOUCESTER ROAD, WAN<br>HONG KONG.<br>Web site: www.ird.gov.h                                                       |                                                           | ER12CD56G8                                                                                                   |
| Your Ref.:                                                        |                                                                                                    | ALL CORRESPO                                              | ONDENCE SHOULD BE ADDRESSED TO: -                                                                            |
| IN ANY COMMUNICATION                                              | NPLEASE QUOTE OUR FILE NO.                                                                                            | COMM                                                      | P.O. BOX 132, HONG KONG.                                                                                     |
| [File No. : 6T1-123                                               | 45678 (N)(O)                                                                                                    |                                                           |                                                                                                    |
| MOUNTAIN RO                                                       | CK ZZ CO., LTD                                                                                                    |                                                           | 107 0000                                                                                                    |
| 8/F<br>123 REVENUE                                                | ROAD                                                                                                    | l el.                                                     | NO. : 187 8022                                                                                               |
| WAN CHAI                                                          |                                                                                                    | Fax                                                       | No. : 3170 5641                                                                                              |
| нк                                                                |                                                                                                    |                                                           |                                                                                                    |
|                                                                   | ( SPECIME                                                                                                    | N) Dat                                                    | e of issue : 2 APR 2012                                                                                      |
| L                                                                 |                                                                                                    | /                                                         |                                                                                                    |
|                                                                   |                                                                                                    |                                                           |                                                                                                    |
| Dear Sir/Madam                                                    |                                                                                                    |                                                           |                                                                                                    |
| bear on maann,                                                    | Remuneration Paid                                                                                                    | To Persons                                                |                                                                                                    |
|                                                                   | Other Than En                                                                                                    | ployees                                                   |                                                                                                    |
| It is noted the<br>entertainers, freelance<br>employees, but your | at you have been engaging the servic<br>e artistes, sub-contractors, writers, et<br>payments to these non-employees m | es of persons su<br>c. Strictly spea<br>ay affect their t | the has agents, brokers, consultants<br>taking, these persons are not you<br>ax obligations and amount of ta |

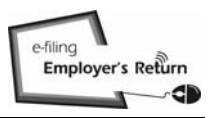

## Appendix - Specimen for Employer's Identification Code ("ERIC")

### C3 <u>IR6036B</u>

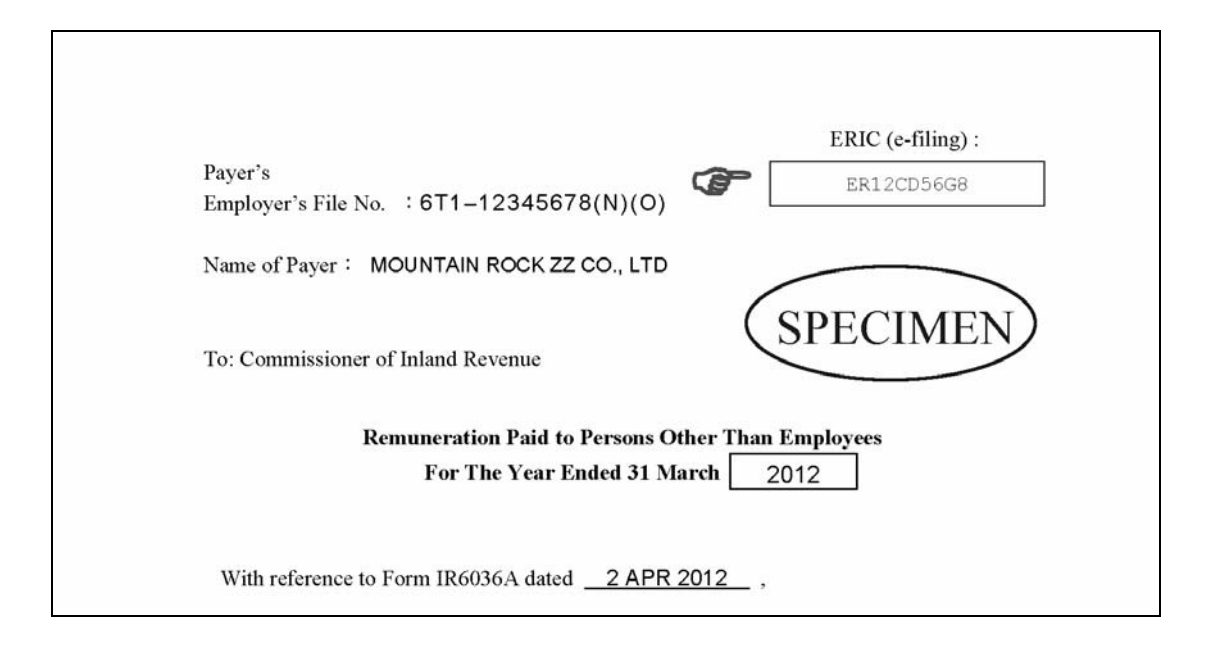

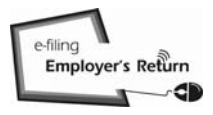

Evit

#### Appendix D - Specimen of Transaction Reference Number in Acknowledgement

# GOVHK香港政府一站通

| Step 1                                            | Completion and/or Submission of Employer's Return                                                                                                    |                                                                                                    |  |  |  |
|---------------------------------------------------|----------------------------------------------------------------------------------------------------|----------------------------------------------------------------------------------------------------|--|--|--|
| Notes                                             |                                                                                                    |                                                                                                    |  |  |  |
| Step 2                                            | Step 8 - Acknowledgement                                                                                                    | SPECIMEN                                                                                                    |  |  |  |
| Enter Employer's                                  |                                                                                                    |                                                                                                    |  |  |  |
| Reference                                         | Employer's File Number : 6A1 - 81240001                                                                                                    |                                                                                                    |  |  |  |
| Step 3<br>Select Return Form                      | CHAN, TAI MAN, MANAGER (SENIOR VICE PRES                                                                                                    | BIDENT) of MOUNTAIN ROCK ZZ CO., LTD                                                                                                    |  |  |  |
| Step 4<br>Complete<br>Employee's /<br>Recipient's | You have successfully filed the Form BIR56A for th<br>summarized in the Control List.                                                                                                    | e year from 1 April 2011 to 31 March 2012 with 5 set(s) of Form IR56B                                                                                                    |  |  |  |
| Particulars                                       | Check Sum of the Submitted Return File :                                                                                                    | 000FE 6EDBE B12F2 FD9B8 16FCE F7589 F9E85 B8899                                                                                                    |  |  |  |
| Step 5                                            | Transaction Reference Number :                                                                                                    | 6121 3022 7139 2823                                                                                                    |  |  |  |
| Check Control List                                | Date and Time of Filing :                                                                                                    | 27 Feb 2013 10:07:35                                                                                                    |  |  |  |
| Step 6                                            |                                                                                                    |                                                                                                    |  |  |  |
| Complete Return                                   | A copy of this acknowledgement has been sent to                                                                                                    | your designated e-mail address(es) :                                                                                                    |  |  |  |
| Step 7<br>Sign and Submit                         | www@abcwww.com and www@ddexxx.com                                                                                                    |                                                                                                    |  |  |  |
| Step 8<br>Acknowledgement                         | You should SAVE [using the "Print And Save All Returns" button] the submitted Annual Return file to your computer or other<br>storage device for printing a copy of Form IR56B to your respective employee to assist him/her in completing his/her tax<br>return. Please wait for the display of all the returns on screen after pressing the "Print And Save All Returns" button since it<br>return by the device the device the terms of the returns on screen after pressing the "Print And Save All Returns" button since it |                                                                                                    |  |  |  |
| Online Demo 🔶                                     | may take 1 to 3 minutes, in appropriate case.                                                                                                    |                                                                                                    |  |  |  |
| FAQs -+                                           | To facilitate your import of employer's information a<br>Data for Import" button to save the data file. The Tr                                                                                                    | and personal data of employee(s) in future submission, please use "Save<br>ansaction Reference Number shown in this acknowledgement will be<br>with d Anguel Rature file for data impart in future submission. Please |  |  |  |
| Information                                       | retain this acknowledgement intact and in a safe pl                                                                                                    | ace as appropriate.                                                                                                    |  |  |  |
| E-Seminar for<br>Employers                        | You should take appropriate measures to protect the security, please visit the Infosec website at www.in                                                                                                    | ne saved return file from unauthorized access. For information on data fosec.gov.hk.                                                                                                    |  |  |  |
| How to complete and                               | Thank you for filing the Employer's Return through                                                                                                    | the Internet.                                                                                                    |  |  |  |
| when to submit the<br>Employer's Return           | Help protect our environment. Please retain the                                                                                                    | e relevant information by saving this page.                                                                                                    |  |  |  |
| Employer's<br>Obligations                         | 1                                                                                                    | ,                                                                                                    |  |  |  |
| eTAX Terms &<br>Conditions                        |                                                                                                    |                                                                                                    |  |  |  |
| eTAX Security<br>Statement                        | Submit Another Print This Page Save                                                                                                    | This Page Save Data for Import Print And Save All Returns                                                                                                    |  |  |  |
| Contact Us -+-                                    |                                                                                                    | 5.0000                                                                                                    |  |  |  |
| eTAX Help →<br>Desk                               |                                                                                                    |                                                                                                    |  |  |  |
| Performance +<br>Pledge                           |                                                                                                    |                                                                                                    |  |  |  |
|                                                   |                                                                                                    | HONG                                                                                                    |  |  |  |
|                                                   |                                                                                                    | RUNG                                                                                                    |  |  |  |
| About GovHK   Copyrig                             | ht Notice   Privacy Policy   Disclaimer                                                                                                    |                                                                                                    |  |  |  |

The Transaction Reference Number of the previously submitted Annual Employer's Return must be correctly inputted for retrieval of the saved file for importing data purpose.

Appendix E - Export Data from IRD IR56B Software (version 4.1)

(1) Click <Export Data> button of the IRD IR56B Software (version 4.1) to export the completed IR56B records to a file for submission to IRD.

|                                 |                                   | -1                 |                  |                   |                                                                                                    |                    |           |
|---------------------------------|-----------------------------------|--------------------|------------------|-------------------|----------------------------------------------------------------------------------------------------|--------------------|-----------|
| Record Type                     | • Original                        | C Additional       | C Replacemen     | t C Supplement    | ary                                                                                                    | Sheet Number 1     |           |
| Surname                         | AU                                | YEUNG              |                  |                   | _                                                                                                    |                    |           |
| iven Name                       | TA                                | I MAN              |                  |                   |                                                                                                    |                    |           |
| ull Name in C                   | hinese 歐                          | 陽大文                |                  |                   |                                                                                                    |                    |           |
| LK. Identity C                  | ard Number                        | A114455            | (7)              |                   |                                                                                                    |                    |           |
| assport No. &<br>If Employee ha | Country of Iss<br>as no H.K. Iden | ue<br>tity Card)   |                  |                   |                                                                                                    |                    |           |
| ex (M or F)                     | M                                 | Marital Status     | (1=Single/Widowe | d/Divorced/Living | Apart, 2=Marrie                                                                                                    | d) 2               |           |
| f married, full                 | name of spous                     | e WONG ME          | I MEI            |                   |                                                                                                    |                    |           |
| pouse's H.K. I                  | dentity Card N                    | umber A45          | 6789             | (1)               |                                                                                                    |                    |           |
| assport Numb                    | er & Country o                    | of Issue           |                  |                   |                                                                                                    |                    | -         |
| esidential                      | FLAT                              | 3308, 33/F, BLOC   | K A, HAPPY BUIL  | DING,             |                                                                                                    | Area Cod           | le (H=HK, |
| Address (Area (<br>ot required) | Code 500 G                        | LOUCESTER RO.      | AD, WANCHAI      |                   |                                                                                                    | K=KLN,<br>F=Foreig | n) H      |
| ostal Address                   |                                   |                    |                  |                   |                                                                                                    |                    |           |
| 'anacity in whi                 | ich employed                      | CLERK              |                  |                   |                                                                                                    |                    |           |
| apacity in our                  |                                   |                    |                  |                   |                                                                                                    |                    |           |
| t part ume, the                 | name of his/he                    | er principai empie | yer              |                   |                                                                                                    |                    |           |
| AUYEU                           | NG, TAI MAN                       |                    |                  |                   |                                                                                                    |                    | ► H       |
| Create New                      | Name Search                       | Save               | Delete           | Print             | Export Data                                                                                                    | Print All          | Quit      |
|                                 |                                   |                    |                  |                   | and the second second s |                    | -         |

(2) Click the <Yes> button to proceed.

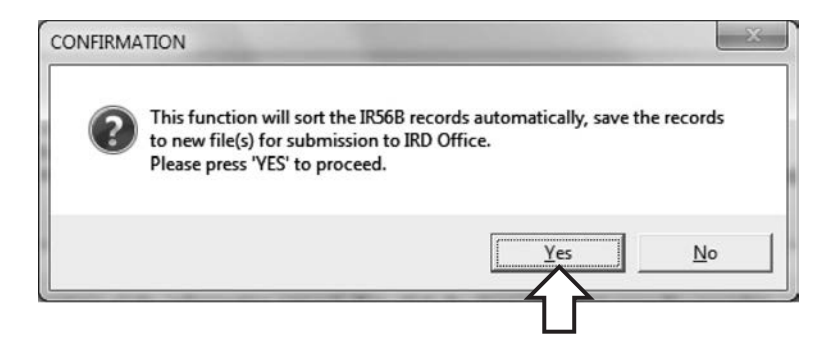

(3) Select the first option to export the IR56B records to a data file for submission to IRD using the upload function via the e-filing Employer's Return service under GovHK'.

| <ul> <li>Cupload the file through the Internet via e-filing Employer's Return service under GovHK</li> <li>C Store the files in a removable storage device (e.g. diskette, CD-ROM or DVD-ROM) and deliver it in person/by post to IRD Office</li> </ul> |                                                      | in far the second flate) to IDD                                                  |
|----------------------------------------------------------------------------------------------------|------------------------------------------------------|----------------------------------------------------------------------------------|
| <ul> <li>Upload the file through the Internet via e-filing Employer's Return service under GovHK</li> <li>Store the files in a removable storage device (e.g. diskette, CD-ROM or DVD-ROM) and deliver it in person/by post to IRD Office</li> </ul>    | select your mode of submis                           | sion for the saved me(s) to IKD                                                  |
| $_{\rm C}$ Store the files in a removable storage device (e.g. diskette, CD-ROM or DVD-ROM) and deliver it in person/by post to IRD Office                                                                                                    | • Upload the file through                            | h the Internet via e-filing Employer's Return service under GovHK                |
|                                                                                                    | C Store the files in a re<br>deliver it in person/by | movable storage device (e.g. diskette, CD-ROM or DVD-ROM) and post to IRD Office |

| <br> |  |
|------|--|
|      |  |
|      |  |
|      |  |
| <br> |  |
|      |  |
|      |  |
| <br> |  |
| <br> |  |
|      |  |
|      |  |
| <br> |  |
| <br> |  |
|      |  |
|      |  |
| <br> |  |
| <br> |  |
|      |  |
|      |  |
|      |  |
|      |  |
|      |  |
|      |  |